# 本科教学管理系统使用操作教程

| —  | 登录系统               | 3  |
|----|--------------------|----|
| 二、 | 学生如何查看或修改自己的基本信息?  | 5  |
| 三、 | 学生如何查看自己的培养计划?     | 8  |
| 四、 | 学生如何了解自己的培养计划完成情况? | 11 |
| 五、 | 学生如何查询全校开课情况       | 12 |
| 六、 | 学生如何选课?            | 13 |
| 七、 | 学生如何查看自己的课表?       | 18 |
| 八、 | 学生如何进行本学期的评教?      | 19 |
| 九、 | 如何报名校外考试?          | 21 |
| +、 | 如何查询课程考试安排?        | 22 |
| +- | -、如何查询成绩?          | 23 |
| += | 2、如何进行补考申请?        | 24 |

| 十三、 | 如何查询补考课程?        | 25 |
|-----|------------------|----|
| 十四、 | 如何申请朋辈学业指导?      | 26 |
| 十五、 | 如何预约学业指导?        | 27 |
| 十六、 | 如何进行人工补选课程?      | 28 |
| 十七、 | 如何确认毕业审核结果?      | 29 |
| 十八、 | 如何确认学位审核结果?      | 30 |
| 十九、 | 如何查询学校教室资源?      | 31 |
| 二十、 | 如何查询全校的所有专业培养方案? | 33 |

#### 一、登录系统

登录西北工业大学主页,点击翱翔门户。

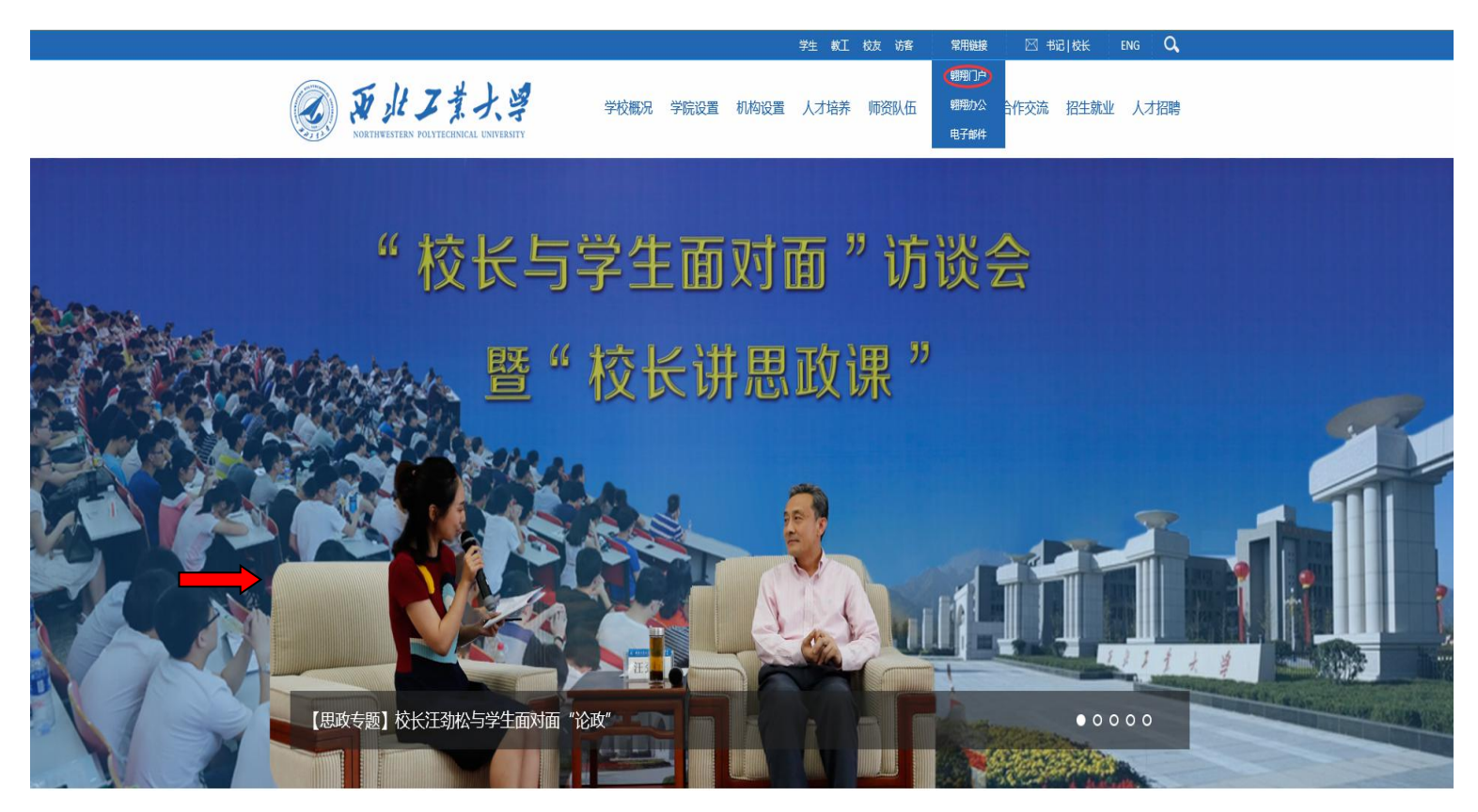

输入学号、密码、验证码,登录翱翔门户。

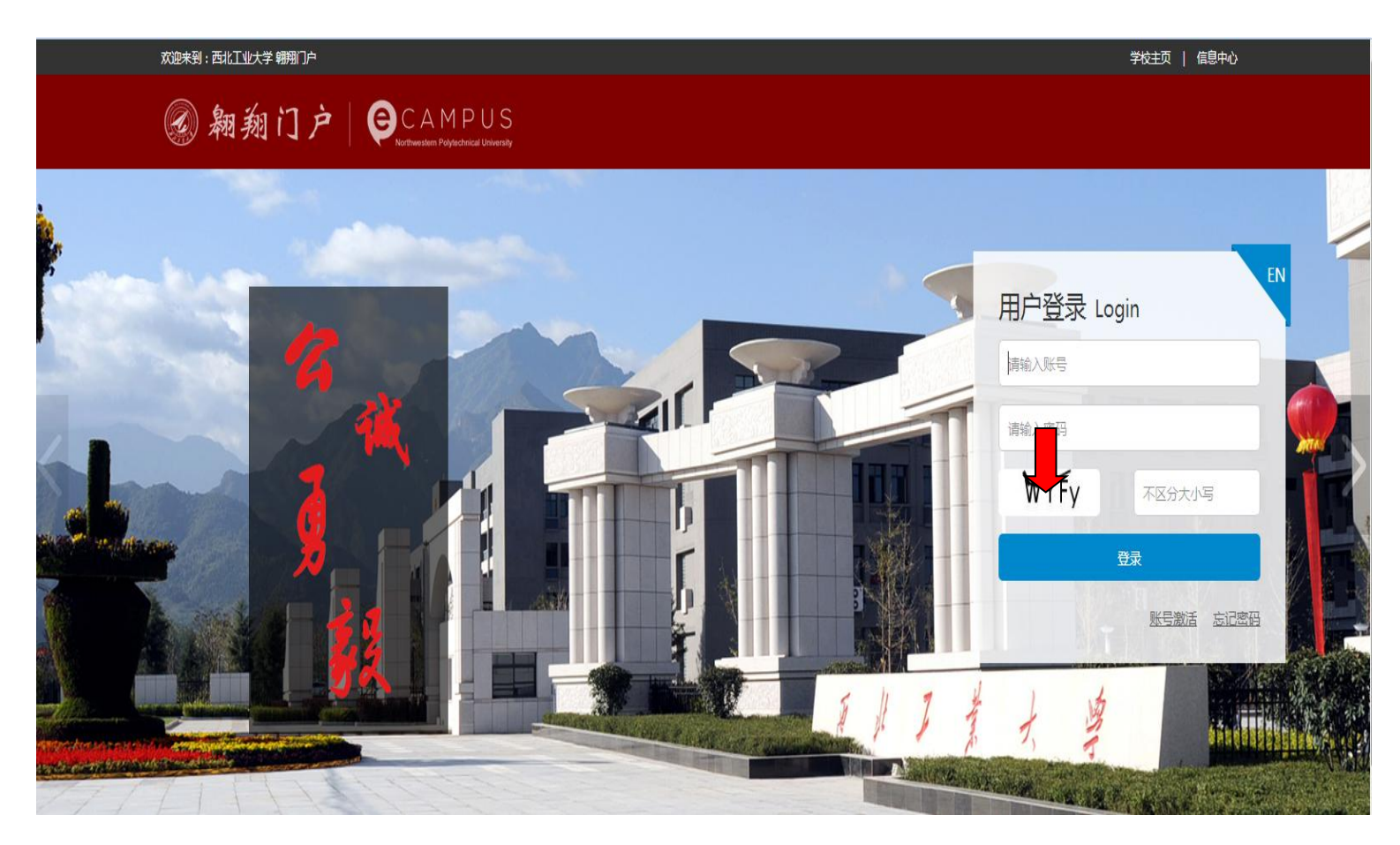

# 进入翱翔门户,选择首页推荐服务菜单栏中"教务系统"

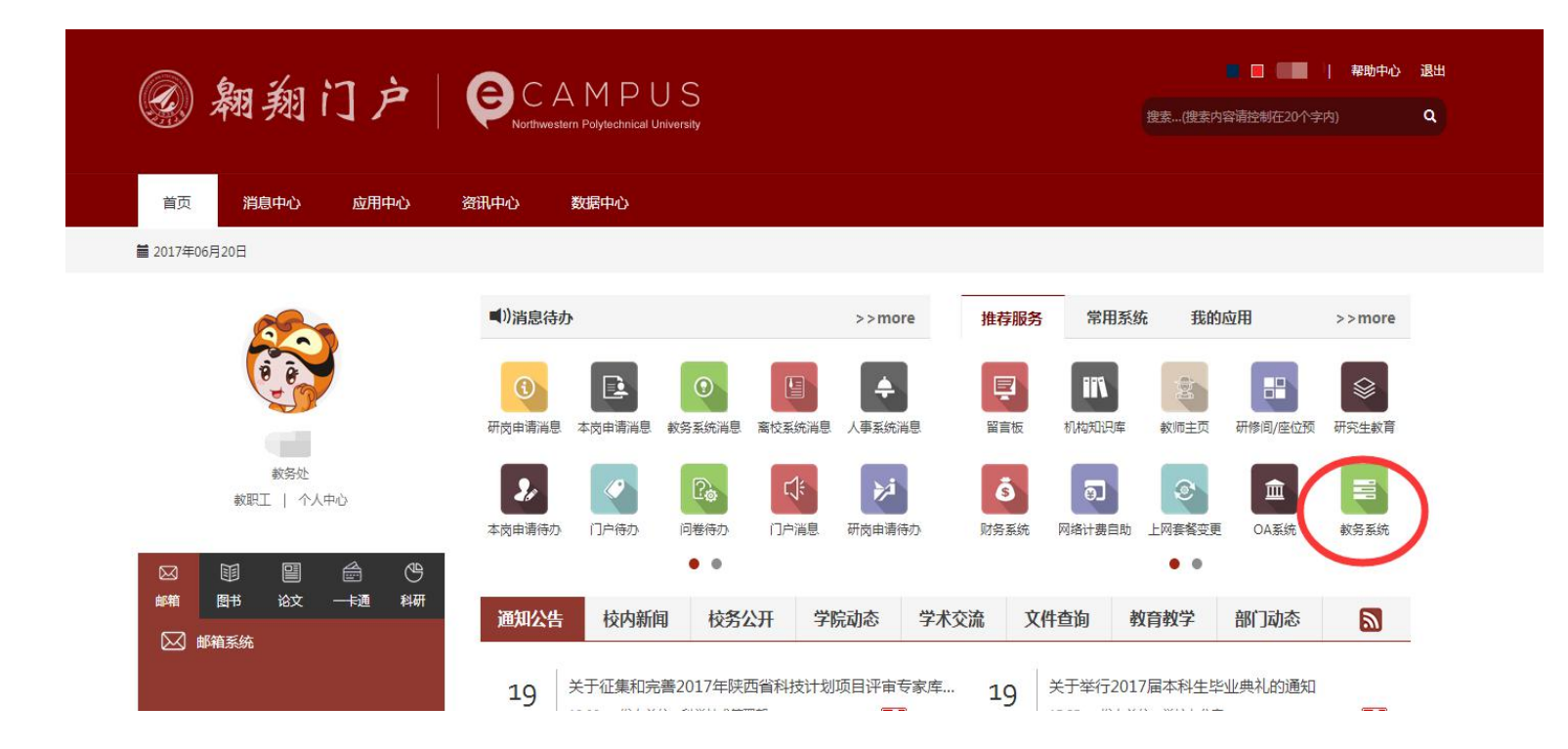

也可通过教学系统单独的链接 <u>http://us.nwpu.edu.cn/eams/</u>直接登录。

#### 二、学生如何查看或修改自己的基本信息?

进入教学管理系统后,选择左边菜单栏: "我的学业"——"学籍信息"

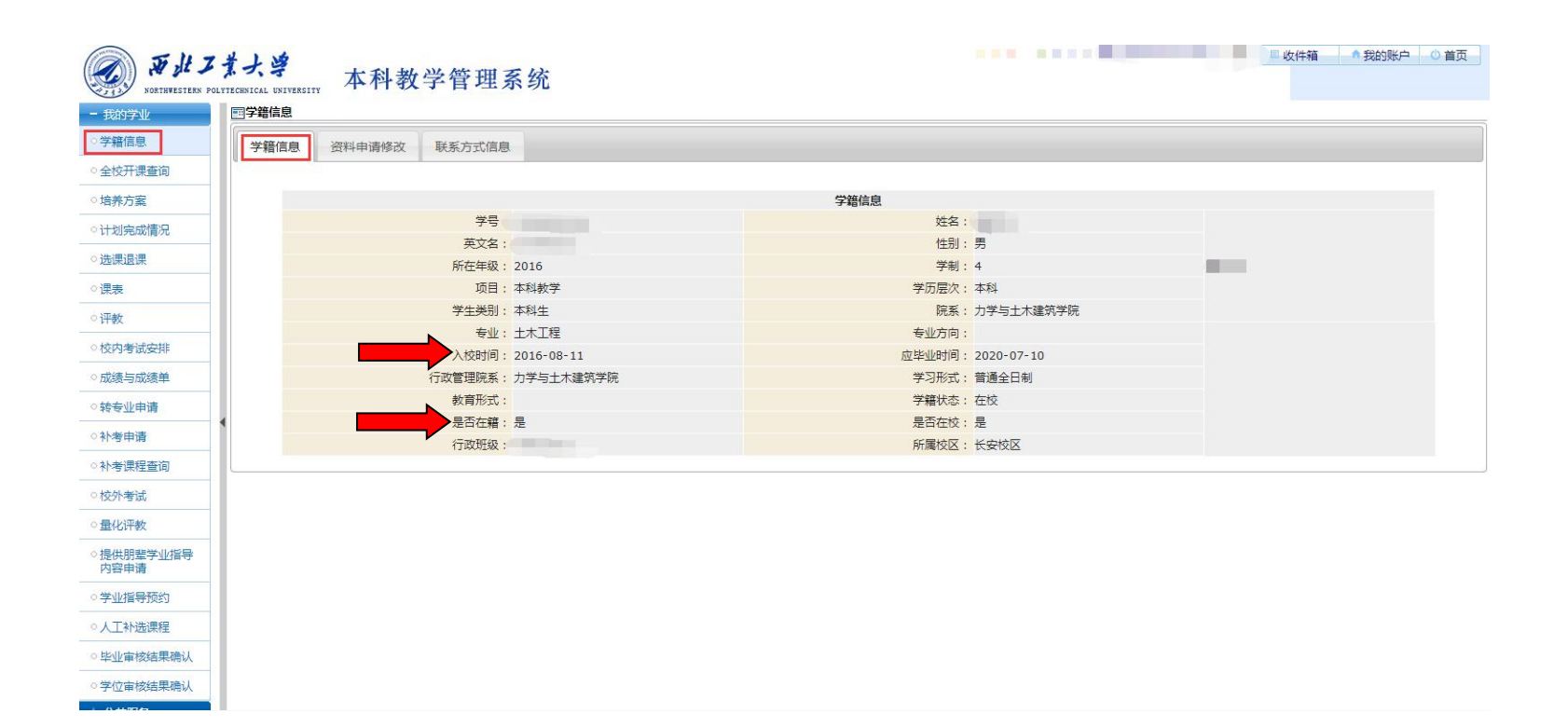

| NORTHWESTERN P    | 「ま大学<br>ALTYLEENICAL UNIVERSITY 本科教学管理系统 |
|-------------------|------------------------------------------|
| - 我的学业            | 國学籍信息                                    |
| ○ 学籍信息            | 学籍信息 资料申请修改 联系方式信息                       |
| ○全校开课查询           | ****                                     |
| ◇培养方案             | 效料中间能及<br>*电子邮箱:                         |
| ○计划完成情况           | * 联网版:                                   |
| ○选课退课             | *移动电话:                                   |
| ◇课表               | · 很重要!!!一定要维护成学生本人手机号码。                  |
| ○评教               |                                          |
| ○校内考试安排           | 提交 重置                                    |
| ○成绩与成绩单           |                                          |
| ○转专业申请            |                                          |
| ○补考申请             |                                          |
| ○ 补考课程查询          |                                          |
| ○枝外考试             |                                          |
| ◇量化评教             |                                          |
| ○提供朋辈学业指导<br>内容申请 |                                          |
| ○学业指导预约           |                                          |
| ○人工补选课程           |                                          |
| ○毕业审核结果确认         |                                          |
| ○学位审核结果确认         |                                          |
|                   |                                          |

| NORTHWESTERN POL                | ま<br>大学<br>本<br>科<br>教<br>学<br>管<br>・<br>・<br>・<br>・<br>・<br>・<br>・<br>・<br>・<br>・<br>・<br>・<br>・ | 理系统     |         |                                       |        | ■ 收件箱 🔷 我的账户 |
|---------------------------------|---------------------------------------------------------------------------------------------------|---------|---------|---------------------------------------|--------|--------------|
| *业<br>息                         | <b>三学籍信息</b><br>学籍信息 谷彩由语修改 联系方式                                                                  | 「信自     |         |                                       |        |              |
| 课查询                             | 3 (glimb) - 251 (11/10/2000) - 0000030                                                            |         |         |                                       |        |              |
| æ :                             |                                                                                                   |         | 联系      | 結息                                    |        |              |
|                                 |                                                                                                   | 电子邮箱:   |         |                                       | 联系电话:  |              |
| <b>武</b> 情况                     |                                                                                                   | 移动电话:   | 空府      | · · · · · · · · · · · · · · · · · · · | muur:  |              |
| 果                               |                                                                                                   | 家庭电话:   | 19×01年月 | (30/J-40                              | 家庭地址:  |              |
|                                 |                                                                                                   | 家庭地址邮编: |         |                                       | 火车站:   |              |
|                                 | 家庭成员姓名                                                                                            | 与本人关系   | 联系电话    | 工作单位名称                                | 工作单位邮编 | 工作单位地址       |
| 行之非                             |                                                                                                   |         |         |                                       |        |              |
| 2004 JAP                        |                                                                                                   |         |         |                                       |        |              |
| <b>成绩</b> 単                     |                                                                                                   |         |         |                                       |        |              |
| 申请                              |                                                                                                   |         |         |                                       |        |              |
| 青                               |                                                                                                   |         |         |                                       |        |              |
| 呈查询                             |                                                                                                   |         |         |                                       |        |              |
| +                               |                                                                                                   |         |         |                                       |        |              |
|                                 |                                                                                                   |         |         |                                       |        |              |
| <u>χ</u>                        |                                                                                                   |         |         |                                       |        |              |
| 皆学 <u>业</u> 指导<br>青             |                                                                                                   |         |         |                                       |        |              |
| 导预约                             |                                                                                                   |         |         |                                       |        |              |
| も連程                             |                                                                                                   |         |         |                                       |        |              |
| 2011年<br>2011年1月1日<br>2011年1月1日 |                                                                                                   |         |         |                                       |        |              |
| 然后未明认                           |                                                                                                   |         |         |                                       |        |              |
| 核结果确认                           |                                                                                                   |         |         |                                       |        |              |

#### 三、学生如何查看自己的培养计划?

选择左边菜单栏:"我的学业"——"培养方案",在右边页面依次选择"培养方案内容"、"培养方案"、"替代课程"进行查看。

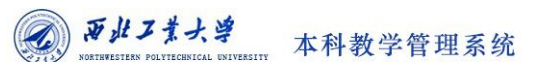

| NORTHWESTERN P   | ALTREASTICAL INTERSITY 本科教学管理系统                                                                                                    |
|------------------|----------------------------------------------------------------------------------------------------|
| 我的学业             | 國培养计划                                                                                                    |
| 学籍信息             | 培养方案内容   培养方案   替代课程                                                                                                    |
| 全校开课查询           | 《                                                                                                    |
| 培养方案             | 一.专业介绍 主要课程以及毕业生应获得的知识和能力等内容                                                                                                    |
| 计划完成情况           | 本专业以培养建筑工程、交通土建、航空航天设施工程方向的高级专业人才为最终目标。具体为培养掌握结构工程、岩石工程、隧道与桥梁工程、道路工程以及防灾、减灾与防护工程等学科基本理论和知识,接受注册工程。 建立 医黄疸 化乙二苯基 医二乙二乙二乙二乙二乙二乙二乙二乙二乙二乙二乙二乙二乙二乙二乙二乙二乙二乙二乙                                                              |
| 选课退课             | 在WW基本WWBが共産額が単工へ上在WUEWWの可設T、施上の管理、切死のガス配力。チェギ业后の以在防煙運机、取り運机、酸温、桥梁、道路、机物の港口、市政上程等的设计、施上、管理、投资、并及、研究的教育<br>部门从事技术或管理I作,具有广阔的就业前景;也可以选择结构I程、防灾减灾与防护I程、岩土I程、桥梁与隧道I程、道路与机场I程、土木I程建造与管理或管理科学与I程、I程力学、固体力学等研究生专业            |
| 课表               | 进一步深造。                                                                                                    |
| 评教               | 二、培养目标                                                                                                    |
| 校内考试安排           | 本专业培养适应社会主义现代化建设需要,德、智、体全面发展,掌握土木工程学科的基础理论和基本知识,获得工程师基本训练的高级技术人才。土木工程专业涵盖了建筑工程、交通土建工程,矿井建设,城镇建设<br>(部分),工程经济等领域,是一个变口径的专业,些业生能从事土木工程各个领域设计,施工、管理工作,具有初步的项目规划和研究开发能力。                                                 |
| 成绩与成绩单           | 二.指表要求(含毕业要求)                                                                                                    |
| 转专业申请            | 专业学生主要学习十本丁程各种设态设计,建语相关学科的其秘理论和归,接受十大丁程方面的其太训练,目有参与十大丁程各种设态设计,建语的其太持能,毕业生应获得以下几个方面的知识和能力,1 热学科学事                                                                                                    |
| 补考申请             | 业,养成良好学风,理论联系实际,具有实事求是,独立思考,勇于创新的科学精神,具有良好的思想品德和心理素质,遵纪守法。2.具有较扎实的自然科学基本理论知识,掌握高等数学,了解现代物理和化学的基本                                                                                                    |
| 补考课程查询           | 知识,了解当代科学技术发展的其他主要方面和应用前票; 3.具有扎实的专业基础知识和基本理论: 軍握工程力学、 流体力学、 统构工程和岩土工程的基本理论, 軍握工程规划与选型、 工程材料、 结构分析与设计、 地<br>基处理、 施工技术和施工组织方面的基本知识, 掌握有关工程测量,测试与实验的基本技能, 熟悉建设项目管理方面的基本内容; 4. 熟悉本专业领域的方针、 政策和法规; 5.了解本专业领域的理论前沿、 应用前景和 |
| 校外考试             | 发展动态; 6.掌握文献检索、资料查询基本方法,具有一定的科学研究和实际工作能力,具有应用语言、文学、图形等进行工程表达和交流的基本能力;掌握计算机应用的基本能力;具有较强的创新意识和较高的综合<br>素质                                                                                                    |
| 量化评教             |                                                                                                    |
| 是供朋輩学业指导<br>內容申请 | ロ・チャップチュロス JP<br>修业年限:4年授予学位:工学学士,按照学分制管理机制,实行弹性学习年限。                                                                                                    |
| 学业指导预约           | 五.基本学分学时                                                                                                    |
| 人工补选课程           | 总学分:168学分其中:通识通修课 66 学分学科专业课 62学分综合素养课 12学分综合实践环节 28学分                                                                                                    |
| 毕业审核结果确认         | 六.学科专业课程(学业指导 , 不要填写课程 )                                                                                                    |
| 学位审核结果确认         | 七、课程模块设置与学分分布                                                                                                    |
| 0.0000           |                                                                                                    |

| NORTHWESTERN PO       | 「ま大学<br>DLYTECHNICAL UNIVERS             | IITY                                                                                                    | 本科教                                                                                                    | 学管理系统                      |     |              |           |           | ■收件箱                      | 我的账户( |
|-----------------------|------------------------------------------|----------------------------------------------------------------------------------------------------|----------------------------------------------------------------------------------------------------|----------------------------|-----|--------------|-----------|-----------|---------------------------|-------|
| 的学业<br><sup>語信息</sup> |                                          | + ×                                                                                                    |                                                                                                    | <b>井</b> /小油和              |     |              |           |           |                           |       |
|                       | 培养力菜P                                    | 신습                                                                                                    | 培养方案                                                                                                    | 督代课程                       |     |              |           |           |                           |       |
| 20 井课登间<br>美方安        |                                          |                                                                                                    |                                                                                                    |                            |     | 本科 本科生 力学与土木 | 建筑学院 土木工程 | 培养方案中涉    | 及的课程应修读情况,包括<br>50、 亚洲兴知答 |       |
| SECV41                |                                          |                                                                                                    |                                                                                                    |                            |     | 专业培养计划       | (2016)    | 课程代码、名    | 称、学分、并课学期等                |       |
| 小完成情况                 | 4                                        | 类                                                                                                    | 课程代码                                                                                                    | 课程名称                       | 学分  | 开课学期         | 建议修读学期    | 开课院系      | 备注                        |       |
|                       |                                          |                                                                                                    | V13G11001                                                                                                    | 1 中国近现代史纲要                 | 2   | 春, 秋         | 第一学年秋季    | 人文与经法学院   |                           |       |
| :退课                   |                                          |                                                                                                    | V13G11007                                                                                                    | 2 马克思主义基本原理                | 3   | 春, 秋         | 第三学年秋季    | 人文与经法学院   |                           |       |
|                       | Ę                                        | 思想政                                                                                                    | V13G11012                                                                                                    | 3 思想道德修养与法律基础              | 3   | 春, 秋         | 第一学年春季    | 人文与经法学院   |                           |       |
|                       |                                          | 台理论<br>甲程                                                                                                    | V13G11013                                                                                                    | 4 形势与政策                    | 2   | 春, 秋         | 第二学年秋季    | 人文与经法学院   |                           |       |
| ζ                     |                                          | 不住                                                                                                    | V13G11014                                                                                                    | 5 毛泽东思想和中国特色社<br>会主义理论体系概论 | 6   | 春, 秋         | 第二学年春季    | 人文与经法学院   |                           |       |
| 考试安排                  |                                          |                                                                                                    |                                                                                                    | 应修学分                       | 16  |              |           |           |                           |       |
|                       |                                          | 职业规                                                                                                    | V34G11003                                                                                                    | 6 大学生职业生涯规划                | 0.5 | 春, 秋         | 第二学年秋季    | 学生处       |                           |       |
| 与成绩单                  |                                          | 则与友<br>蔣课程                                                                                                    |                                                                                                    | 学分小计                       | 0.5 |              |           |           |                           |       |
| 业申请                   |                                          | 心理成<br>长与个                                                                                                    | V34G11001                                                                                                    | 7 大学生心理健康教育                | 0.5 | 春,秋          | 第一学年秋季    | 学生处       |                           |       |
| 申请                    |                                          | 人发展<br>果程                                                                                                    |                                                                                                    | 学分小计                       | 0.5 |              |           |           |                           |       |
| 用铝本沟                  |                                          | E THE                                                                                                    | V34G11002                                                                                                    | 8 军事理论                     | 2   | 秋            | 第一学年秋季    | 学生处       | 必修,                       |       |
| 味性里响                  |                                          | 牛争休<br>程                                                                                                    | V34P41001                                                                                                    | 9 军事技能训练                   | 1   | 秋            | 第一学年秋季    | 学生处       |                           |       |
| 考试                    |                                          |                                                                                                    |                                                                                                    | 应修学分                       | 3   |              |           |           |                           |       |
| 107 (17) D            |                                          | 体育                                                                                                    | 百公共课组                                                                                                    |                            | 4   |              |           |           |                           |       |
| 评教                    |                                          | 新生                                                                                                    | V06G11004                                                                                                    | 10 学科专业认知与职业准备             | 1   | 秋            | 第一学年秋季    | 力学与土木建筑学院 |                           |       |
| ;朋辈学业指导<br>:申请        | 通识                                       | い ぼうしん こうしん いっぽう いっぽう しんしょう しんしょう ひんしん しんしょう しんしょう しんしょ しんしょ |                                                                                                    | 应修学分                       | 1   |              |           |           |                           |       |
| 指导预约                  | 通修                                       | ☆ 通 『<br>」<br>一<br>一<br>一<br>一<br>一<br>一<br>一<br>一<br>一<br>一<br>一<br>一<br>一<br>一<br>一<br>一<br>一<br>一                                                                                                    | V10G11001                                                                                                    | 11 大学计算机-计算思维导<br>论I       | 2   | 春,秋          | 第一学年秋季    | 计算机学院     |                           |       |
| 补选课程                  |                                          | いません                                                                                                    | V10G11020                                                                                                    | 12 C++程序设计II               | 2.5 | 春,秋          | 第一学年春季    | 计算机学院     |                           | 3     |
| 审核结果确认                | ji ji ji ji ji ji ji ji ji ji ji ji ji j | 米腥醋                                                                                                    | V10G21021                                                                                                    | 13 C++程序设计II实验             | 1.5 | 春, 秋         | 第一学年春季    | 计算机学院     |                           |       |
|                       |                                          | 朱程                                                                                                    |                                                                                                    | 应修学分                       | 5   |              |           |           |                           |       |
| 軍核结果确认                |                                          | 大学                                                                                                    | 2013年1月11日<br>2013年1月11日<br>2013年11月11日<br>2013年11月11日<br>2013年11月11日<br>2013年11月11日<br>2013年11月11日<br>2013年11月11日<br>2013年11月11日<br>2015<br>2015<br>2015<br>2015<br>2015<br>2015<br>2015<br>2015 |                            | 8   |              |           |           |                           |       |

| THE A             | 業大學<br>Internation Language 本科教学管理系统 |
|-------------------|--------------------------------------|
| - 我的学业            | <b>同</b> 培养计划                        |
| ○学籍信息             | 培养方案内容 培养方案 替代课程                     |
| ◇全校开课查询           |                                      |
| ○培养方案             | 智元尔入省代课程。智元专业省代课程。<br>培养方案确认         |
| ○计划完成情况           |                                      |
| ○选课退课             |                                      |
| ◇课表               |                                      |
| ◇评教               |                                      |
| ○校内考试安排           |                                      |
| ◇成绩与成绩单           |                                      |
| ◇转专业申请            |                                      |
| ○ 补考申请            |                                      |
| ○补考课程查询           |                                      |
| ○校外考试             |                                      |
| ◇量化评教             |                                      |
| ○提供朋辈学业指导<br>内容申请 |                                      |
| ◇学业指导预约           |                                      |
| ○人工补选课程           |                                      |
| ○毕业审核结果确认         |                                      |
| ◇学位审核结果确认         |                                      |
| 1 0 11 12 12      |                                      |

#### 四、学生如何了解自己的培养计划完成情况?

选择左边菜单栏:"我的学业"——"计划完成情况"

#### 对于已经取得成绩的课程,但是计划完成情况中并没有做相应的更新,请点击本页面右上角的"申请成绩认定"。

|                |                                      | a laborar                                        |                          |                      |     |      |        |           |       |
|----------------|--------------------------------------|--------------------------------------------------|--------------------------|----------------------|-----|------|--------|-----------|-------|
| 我的学业           | 國计划完                                 | :成情况                                             |                          |                      |     |      |        | 6打印 🗷     | 申请成绩认 |
| 学籍信息           |                                      |                                                  | 学号:                      | 姓名:                  |     |      | 年级: 2  | 016       |       |
|                |                                      | :                                                | <mark>学历层次:</mark> 本科    | 学生类别:本科生             |     |      | 院系: 力  | ]学与土木建筑学院 |       |
| è 校 井 课 童 间    |                                      | ŧ                                                | <mark>影业/方向:</mark> 土木工程 | 要求学分/实修学分:168 / 82.5 |     |      | GPA: 0 |           |       |
| 自养方案           |                                      | 1                                                | 审核结果: 未通过 预审,有在读课程       |                      |     | 审核人: |        |           |       |
| 王堂の寺神道         |                                      |                                                  | 备注: 该完成情况 , 不作为最终审核结果    |                      |     |      |        |           |       |
| 1239-6486月776  |                                      |                                                  |                          |                      |     | 完成学分 | 成绩     | 通过否       | 备注    |
| <u>a</u> 课退课   | - 通识通修(所有子项均应满足要求)                   |                                                  |                          |                      |     | 56.5 |        | 缺9.5分     |       |
| 表              | (一) 思想政治理论课程                         |                                                  |                          |                      |     | 16   |        | 是         |       |
|                | 1                                    | 1 U13G11007 马克思主义基本原理                            |                          |                      |     |      |        | 是         | 在读    |
| 教              | 2                                    | U13G11012                                        | 思想道德修养与法律基础              | 3                    | 3   |      | 是      | 在读        |       |
| 内考试安排          | 3                                    | 3         U13G11014         毛泽东思想和中国特色社会主义理论体系概论 |                          |                      |     | 6    |        | 是         | 在读    |
|                | 4 U13611013 形势与政策                    |                                                  |                          |                      | 2   | 2    |        | 是         | 在读    |
| (绩与成绩里         | 5 U13G11001 中国近现代史纲要                 |                                                  |                          |                      | 2   | 2    |        | 是         | 在读    |
| 专业申请           | (二) 职业规划与发展课程                        |                                                  |                          |                      |     | 0.5  |        | 是         |       |
| abor ada Milit | 1 U34G11003 大学生职业生涯规划                |                                                  |                          |                      |     | 0.5  | 88     | 是         |       |
| 考中请            | (三) 心理成长与个人发展课程                      |                                                  |                          |                      |     | 0.5  |        | 是         |       |
| 考课程查询          | 1 U34G11001 大学生心理健康教育                |                                                  |                          |                      | 0.5 | 0.5  |        | 是         | 在读    |
| ol the         | (四) 军事                               | 课程                                               | 1                        |                      | 3   | 3    |        | 是         |       |
| 01.45.00       | 1 U34P41001 军事技能训练                   |                                                  |                          |                      | 1   | 1    | Р      | 是         |       |
| 化评教            | 2 U34G11002 军事理论                     |                                                  |                          |                      | 2   | 2    | 75     | 是         | _     |
| 2(仕用悲学小指导      | (五)公共                                | 通修基础课程(所有于                                       | 子项均应满足要求)                | 18                   | 13  |      | 缺5分    | _         |       |
| 容申请            | 1 体育公                                | 共课组                                              |                          | 4                    | 0   |      | 缺4分    | _         |       |
| いは日本語の         | 2 新生研习業<br>1 いのに14004 学校ナル2100日にいいます |                                                  |                          |                      |     | 1    |        | 是         | -     |
| CENTRALINED    | 1 UU0611004 子科专业从知与职业准备              |                                                  |                          |                      | 1   | 1    | 85     | 定         | _     |
| 工补选课程          | 1 打算协会基础球性           1 打算协会基础球性      |                                                  |                          |                      | 5   | 0    | 00     | 元         | _     |
| 21/亩核结果确认      | 1                                    | 010011001                                        | 人ナロ昇作に日本地守に1             |                      | 2   | 2    | 88     | 戸         | 大法    |
|                | 2                                    | 010621021                                        |                          |                      | 1.5 | 1.5  |        | 定         | 仕族    |
| 学位审核结果确认       | - 1mm                                | 010011020                                        | CTTH主手权111               |                      | 2.5 | 2.5  | -      | た たちょうろ   | 1工(头  |

#### 五、学生如何查询全校开课情况

选择左边菜单栏:"我的学业"——"全校开课查询",选择切换学期,即可看到当前学期全部开设课程

| NORTHWESTERN POI                                     | t-         | 大学<br>CAL UNIVERSITY | 本科教学管理      | 里系统             |                                           |    |   |     |                                                                  |                                          |                   | ■收件箱  | ↑ 我的账户    | 9 心 首页    |
|------------------------------------------------------|------------|----------------------|-------------|-----------------|-------------------------------------------|----|---|-----|------------------------------------------------------------------|------------------------------------------|-------------------|-------|-----------|-----------|
| - 我的学业                                               | 1          | 校开课查询                |             |                 |                                           |    |   |     |                                                                  |                                          |                   |       |           |           |
| ○学籍信息                                                | 学          | 年学期: 2016-201        | 7学年春学期 切换学期 |                 |                                           |    |   |     |                                                                  |                                          |                   |       |           |           |
|                                                      |            | 蒼                    |             |                 |                                           |    |   |     |                                                                  |                                          |                   | 1 -   | 20 of 232 | 7 后页> 末页> |
| 全校 井 课 查询                                            | 0          |                      |             |                 |                                           |    |   |     |                                                                  |                                          |                   |       |           |           |
| ○培养方案                                                |            | 课程序号                 | 课程名称        | 课程类别            | 教学班                                       | 教师 | - | 上限  | 上课时间                                                             | 上课地点                                     | 学分                | 学时/周  | 起止周       | 选课状态      |
| ~ 计制合命传知                                             |            | 019000350.01         | 课程设计        | 实践训练            | 班级:01011301                               |    | 1 | 50  |                                                                  | 1                                        | 2                 | 3/1   | 1-3       | 未满        |
| ◆ い ねけては6月06                                         |            | 019000350.02         | 课程设计        | 实践训练            | 班級:01011302                               |    |   | 32  |                                                                  |                                          | 2                 | 3/1   | 1-3       | 已满        |
| ○选课退课                                                |            | 019000350.03         | 课程设计        | 实践训练            | 班級:01011303                               |    |   | 60  |                                                                  | 8                                        | 2                 | 3/1   | 1-3       | 未满        |
| ○谭夷                                                  |            | 019000350.04         | 课程设计        | 实践训练            | 班级:01011304                               | 1  |   | 29  |                                                                  |                                          | 2                 | 3/1   | 1-3       | 已满        |
| and a                                                |            | 019000350.05         | 课程设计        | 实践训练            | 班级:01011305                               |    |   | 26  |                                                                  |                                          | 2                 | 3/1   | 1-3       | 已满        |
| ◇评教                                                  |            | 019000350.06         | 课程设计        | 实践训练            | 班级:01021301                               |    |   | 29  |                                                                  |                                          | 2                 | 3/1   | 1-3       | 未满        |
| ○校内考试安排                                              |            | 019000350.07         | 课程设计        | 实践训练            | 班級:01031301                               | -  |   | 27  |                                                                  |                                          | 2 <mark>没有</mark> | 安排。   |           |           |
|                                                      |            | 019000350.08         | 课程设计        | 实践训练            | 班级:01041301                               |    |   | 20  |                                                                  |                                          | 2                 | 3/1   | 1-3       | 已满        |
| ○成绩与成绩单                                              |            | 019000350.09         | 课程设计        | 实践训练            | 班级:01051301                               |    |   | 26  |                                                                  |                                          | 2                 | 3/1   | 1-3       | 未满        |
| ○转专业申请                                               |            | 019000350.10         | 课程设计        | 实践训练            | 班级:01061301                               |    |   | 24  |                                                                  |                                          | 2                 | 3/1   | 1-3       | 已满        |
|                                                      |            | 019000350.11         | 课程设计        | 实践训练            | 班级:01071301                               | _  |   | 29  |                                                                  |                                          | 2                 | 3/1   | 1-3       | 已满        |
| ◇补考申请                                                |            | 019000350.12         | 课程设计        | 实践训练            | 班级:011013国际班                              |    |   | 42  |                                                                  |                                          | 2                 | 3/1   | 1-3       | 已满        |
| ○补考课程查询                                              |            | 026000450.01         | 火箭发动机课程设计   | 实践训练            | 班级:02031301                               |    |   | 30  |                                                                  |                                          | 2                 | 2/1   | 1-2       | 未满        |
|                                                      |            | 026000450.02         | 火箭发动机课程设计   | 实践训练            | 班级:02031302                               |    | _ | 30  |                                                                  |                                          | 2                 | 2/1   | 1-2       | 未满        |
| ◇校外考试                                                |            | 026001050.01         | 飞行器制导控制课程设计 | 实践训练            | 班级:02021301                               | _  |   | 45  |                                                                  |                                          | 2                 | 2/1   | 1-2       | 未满        |
| ○量化评教                                                |            | 026001050.02         | 飞行器制导控制课程设计 | 实践训练            | 班级:02021302                               |    |   | 40  |                                                                  |                                          | 2                 | 2/1   | 1-2       | 未满        |
|                                                      |            | 049000440.01         | 生产实习        | 实践训练            | 2013级                                     | _  |   | 232 |                                                                  |                                          | 3                 | 3/1.5 | 5-6       | 已满        |
| ○ 提供朋 室子业 信 守<br>内容申请                                |            | 055000810.01         | 机电系统控制技术    | 专业选修课程类         | 班级:05021401 05021402 05021403<br>05021404 |    |   | 106 | 星期二 11-12 [1-6]<br>星期四 11-12 [1-6]                               | 西馆XA204<br>西馆XA204                       | 1.5               | 24/4  | 1-6       | 未满        |
| <ul> <li>&gt; 学业指导预约</li> <li>&gt; 人工补选课程</li> </ul> | <b>[</b> ] | 055001210.01         | 机械优化设计      | 专业核心课程-机械设<br>计 | 班级:05021401 05021402 05021403<br>05021404 |    |   | 106 | 星期二 7-8 [4-5]<br>星期二 7-8 [1-3]<br>星期四 7-8 [4-5]<br>星期四 7-8 [1-3] | 诚字楼213<br>单 诚字楼213<br>诚字楼213<br>单 诚字楼213 | 1.5               | 24/4  | 1-6       | 未满        |
| <ul> <li>毕业审核结果确认</li> <li>&gt;学位审核结果确认</li> </ul>   |            | 055004810.01         | 特种加工技术      | 专 <u>业</u> 选修课  | 班级:05021301 05021302                      |    |   | 50  | 星期一 1-2 [5-8]<br>星期一 1-2 [1-4]<br>星期三 1-2 [6-8]                  | 诚字楼212<br>诚字楼212<br>诚字楼327               | 2                 | 32/4  | 1-8       | 未满        |

六、学生如何选课?

选择"我的学业"——"选课退课"界面,通过阅读选课限制和注意事项后,点击"进入选课"

| 新北スまた尊<br>NORTHWESTERN POLITICENICAL ENIVERSITY                              | 本科教学管理系统 |                                                                                                    |
|------------------------------------------------------------------------------|----------|----------------------------------------------------------------------------------------------------|
| >3d3554       ○ 学籍信息       ○ 全校开课查询       ○ 培养方案       ○ 计划完成情况       ○ 选课追课 | 选课限制     | 2016-2017学年春学期 一般退课(只退不选)<br>第9轮将于2017-02-20 08:00 开放<br>选课开放时间: 2017-02-20 08:00 - 2017-07-01 08:00<br>退课开放时间: 2017-02-20 08:00 - 2017-07-01 08:00<br>全局规则:<br>选课规则: |
| <ul> <li>○ 课表</li> <li>○ 评教</li> </ul>                                       |          | 退课规则:<br>1:课程开课第一周可退<br>2:指定课程不能退课( 置入课程不能退课 )                                                                                                    |
| <ul> <li>○ 校内考试安排</li> <li>○ 成绩与成绩单</li> <li>○ 转专业申请</li> </ul>              | 注意事项     | 课程开设后一周内退课,不扣除意愿值,只能退课,不能选课,请慎重退课。<br>进入选课>>>>                                                                                                    |
| <ul> <li>○計零申請</li> <li>○計零遺程查询</li> <li>○校外考试</li> <li>○量化汗軟</li> </ul>     |          | 2016-2017学年春学期期中退课(只能退课,不能选课)<br>第 99 轮 将于 2017-02-28 10:24 开放<br>选课开放时间: 2017-02-28 10:27 - 2017-07-01 10:24                                                         |
| <ul> <li>○提供期望学业指导<br/>内容申请</li> <li>○学业指导预约</li> <li>○人工补选课程</li> </ul>     | 选课限制     | 遠康升放时间: 2017-02-28 10:27 - 2017-07-01 10:24<br>全局规则:<br>法课规则:<br>遠谍规则:                                                                                                |
| <ul> <li>○ 毕业审核结果确认</li> <li>○ 学位审核结果确认</li> </ul>                           | 注意事项     | 1:期中退课规则(根据学分扣除意愿值)<br>期中退课阶段只允许在某课程教学进程过半前退课,每个学分扣除5个下学期可用意愿值。退课后不能再选课。                                                                                              |

选课包括"学生个人选课"和"建议课表"两个栏目,可以显示本人选课学分上限,已选学分、可选课程、已选课程等。

| <del>宇期宇分上限:3</del><br>] <b>已选课程 🦳 預</b> | <del>0(已近:21:5</del> )<br>[选课程 |                                 |          |     |                          |       |    |       |                        |     |  |
|------------------------------------------|--------------------------------|---------------------------------|----------|-----|--------------------------|-------|----|-------|------------------------|-----|--|
| 星期                                       | 星期一                            | 星期二                             | 星期三      |     | 星期四                      | 星期五   |    | 星期六   | 星期                     | э   |  |
| 第一节                                      | 材料力学Ⅱ                          | 概率论与数理统计                        | 材料力学Ⅱ    |     | 概率论与数理统计                 | 金工实习E | 3  | 14    | 10                     |     |  |
| 第二节                                      | 材料力学Ⅱ                          | 概率论与数理统计                        | 材料力学Ⅱ    |     | 概率论与数理统计                 | 金工实习E | 3  | 39    | 20                     |     |  |
| 第三节                                      | 体育1(游泳)                        | 英汉互译                            | 材料力学Ⅱ    |     | 114                      | 金工实习日 | 3  | 43    | 23                     |     |  |
| 第四节                                      | 体育1(游泳)                        | 英汉互译                            | 材料力学Ⅱ    |     | 114                      | 金工实习日 | 3  | 43    | 23                     |     |  |
| <b>伍节(中午)</b>                            | 4                              | 4                               | 2        |     | 3                        | 2     |    |       |                        |     |  |
| 訪节(中午)                                   | 3                              | 2                               | 1        |     | 1                        | 1     |    |       |                        |     |  |
| 第七节                                      | 122                            | 电子技术                            | 95       |     | 电子技术                     | 金工实习E | 3  | 39    | 25                     |     |  |
| 第八节                                      | 122                            | 电子技术                            | 95       |     | 电子技术                     | 金工实习E | 3  | 39 2  |                        |     |  |
| 第九节                                      | 电子技术实验                         | 毛泽东思想和中国特色社会主<br>义理论体系概论        | 79       |     | 毛泽东思想和中国特色社会主<br>义理论体系概论 | 金工实习E | 3  | 37    | 25                     |     |  |
| 第十节                                      | 电子技术实验                         | 毛泽东思想和中国特色社会主<br>义理论体系概论        | 77       |     | 毛泽东思想和中国特色社会主<br>义理论体系概论 | 金工实习E | 3  | 19    | 19 1                   |     |  |
| 第十一节                                     | 56                             | 61                              | 34       |     | 64                       | 28    |    | 4     | 6                      |     |  |
| 第十二节                                     | 56                             | 61                              | 34       |     | 64                       | 28    |    | 4     |                        | 6   |  |
| 第十三节                                     | 4                              | 10                              | 2        |     | 7                        | 1     |    |       |                        |     |  |
| 可选课程<br>                                 | 已选课程 每学期选课总<br>到后上方课表会发生变化。女   | 学分不得低于15学分<br>中要显示全部课程,请清空查询条件。 | 后再做一次查询。 |     |                          |       |    | 1     | 2 3 4 5 75             | 下一页 |  |
| 機                                        |                                |                                 |          |     |                          |       |    |       |                        |     |  |
| 课程序号                                     | 课程代码                           | 课程名称                            | 课程类别     | 学分  | 教师                       | 校区    | 备注 | 已选/上限 | 课程安排                   | 操作  |  |
| 0620190.01                               | 0620190                        | 建筑设备                            | 技术基础课    | 2.5 | 韦海浪                      | 长安校区  |    | 40/40 | 1-10周<br>星期二7-10节 C313 | 选课  |  |
| 0620210.01                               | 0620210                        | 建筑技术经济                          | 技术基础课    | 2   | 张建平                      | 长安校区  |    | 40/40 | 1-7周<br>星期—1-2节 JB211  | 选课  |  |

#### 选课有两种选课方法,根据选课时间表选课及课程列表选课。

(1) "选课时间表选课"。时间表上的数字表示本时间段开设的课程门数,点击数字,即显示课程信息,在想选择的课程意愿值一栏输入意愿值,点击"选课",该课程即进入待审核状态。如图:

| 226,44 | H / |        | 1 14- | PH . |
|--------|-----|--------|-------|------|
| 73     | E'  | $\sim$ | 120   | 凩    |

#### 🗌 已选课程 📃 预选课程 小节星期 星期一 星期三 星期五 星期二 星期四 星期六 星期日 第一节 \*\*科学研究方法 固体物理学 \*\*科学研究方法 固体物理学 87 26 13 固体物理学 第二节 \*\*科学研究方法 \*\*科学研究方法 固体物理学 91 51 23 \*\*\*光纤技术 \*\*\*光有源器件 \*\*\*光纤技术 \*\*\*光有源器件 \*\*\*数字光信息处理 第三节 光波技术(英) 光波技术(英) 63 25 \*\*\*光纤技术 \*\*\*光纤技术 第四节 光波技术(英) 光波技术(英) \*\*\*数字光信息处理 62 25 \*\*\*光有源器件 \*\*\*光有源器件 第五节(中午) 11 11 8 9 9 第六节(中午) 10 6 10 6 7 半导体光电子器件(英) 半导体光电子器件(英) 物理学科前沿讲座 物理学科前沿讲座 54 22 第七节 159 第八节 半导体光电子器件(英) 159 半导体光电子器件(英) 物理学科前沿讲座 物理学科前沿讲座 54 22 \*\*\*数字光信息处理 126 10 50 第九节 11 136 19 \*\*\*数字光信息处理 5 第十节 121 6 近代物理实验(2) 31 12 77 电子技术实验 第十一节 63 66 近代物理实验(2) 2 13 电子技术实验 第十二节 63 77 66 近代物理实验(2) 2 13 第十三节 6 9 3 近代物理实验(2) 1 2

已修课程 可选课程 已选课程 每学期选课总学分不得低于15学分

| 🔤 课程列表 查询               | <b>课程列表 查询后上方课表会发生变化,如要显示全部课程,请清空查询条件后再做一次查询。</b> 1 2 3 4 5 90 下一页 ) |          |             |     |    |      |                             |         |                                                        |    |    |  |
|-------------------------|----------------------------------------------------------------------|----------|-------------|-----|----|------|-----------------------------|---------|--------------------------------------------------------|----|----|--|
| <b>M</b>                |                                                                      |          |             |     |    |      |                             |         |                                                        |    |    |  |
| 课程序号                    | 课程代码                                                                 | 课程名称     | 课程类别        | 学分  | 教师 | 校区   | 预选 ( 第一<br>轮 ) /当前已<br>选/上限 | 第一轮选课状态 | 课程安排                                                   | 备注 | 操作 |  |
| 055000810.0<br><u>1</u> | 055000810                                                            | 机电系统控制技术 | 专业选修课程<br>类 | 1.5 | 卢刚 | 友谊校区 | 0/3/106                     | 未满      | 1-6周<br>星期四11-12节 西馆<br>XA204<br>星期二11-12节 西馆<br>XA204 |    | 选课 |  |
|                         |                                                                      |          |             |     |    |      |                             |         | 1-8周<br>星期一1-2节 诚字楼<br>212                             |    |    |  |

(2) "课程列表选课"。该模块提供查询功能,同学们可以输入课程名称、教师姓名等进行模糊查询。如图:

| 选择后课程会进入"已 | 选课程"列表, | 在"已选课程" | 列表中可以进行退课, | 如图: |
|------------|---------|---------|------------|-----|

|   | 第十一节             |             |                 |                   |           |    |      |    |         |                                       |    |
|---|------------------|-------------|-----------------|-------------------|-----------|----|------|----|---------|---------------------------------------|----|
|   | 第十二节             |             |                 |                   |           |    |      |    |         |                                       |    |
|   | 第十三节             |             |                 |                   |           |    |      |    |         | 1                                     |    |
| _ |                  |             |                 |                   |           |    |      |    |         |                                       |    |
| ſ | 可选课程             | 出选课程 每学期选课  | 总学分不得低于15学分     |                   |           |    |      |    |         |                                       |    |
| T | 💷 课程列表 查询/       | 后上方课表会发生变化。 | 如要显示全部课程,请清空查询条 | 供后再做一次查询。         |           |    | 1    |    |         | -                                     | 1  |
|   | <i>0</i> 1       |             |                 |                   | · · · · · | 陆全 |      |    |         |                                       |    |
|   | 课程序号             | 课程代码        | 课程名称            | 课程类别              | 学分        | 教师 | 校区   | 备注 | 已选/上限   | 课程安排                                  | 操作 |
|   | U11G11023.0      | U11G11023   | 高等数学(下)         | 自然科学基础课程(理        | 6         | 陆全 | 长安校区 |    | 189/180 | 1-16周<br>星期—3-4节 D2C5                 | 洗课 |
|   | 2                |             |                 |                   |           |    |      |    |         | 星期三3-4节 D205<br>星期五3-4节 D205          |    |
|   | U11G11023.0<br>1 | U11G11023   | 高等数学(下)         | 自然科学基础课程(理<br>工管) | 6         | 陆全 | 长安校区 |    | 197/185 | 1-16周<br>星期三1-2节 D102<br>星期五1-2节 D102 | 选课 |

| - 已选课程 - 予 | <b>页选课程</b> |                          |       |                          |       |     |     |
|------------|-------------|--------------------------|-------|--------------------------|-------|-----|-----|
| 星期<br>小节   | 星期一         | 星期二                      | 星期三   | 星期四                      | 星期五   | 星期六 | 星期日 |
| 第一节        | 材料力学Ⅱ       | 概率论与数理统计                 | 材料力学Ⅱ | 概率论与数理统计                 | 金工实习B |     |     |
| 第二节        | 材料力学Ⅱ       | 概率论与数理统计                 | 材料力学Ⅱ | 概率论与数理统计                 | 金工实习B |     |     |
| 第三节        | 体育1(游泳)     | 英汉互译                     | 材料力学Ⅱ |                          | 金工实习B |     |     |
| 第四节        | 体育1(游泳)     | 英汉互译                     | 材料力学Ⅱ |                          | 金工实习B |     |     |
| 第五节(中午)    |             |                          |       |                          |       |     |     |
| 第六节(中午)    |             |                          |       |                          |       |     |     |
| 第七节        |             | 电子技术                     |       | 电子技术                     | 金工实习B |     |     |
| 第八节        |             | 电子技术                     |       | 电子技术                     | 金工实习B |     |     |
| 第九节        | 电子技术实验      | 毛泽东思想和中国特色社会主<br>义理论体系概论 |       | 毛泽东思想和中国特色社会主<br>义理论体系概论 | 金工实习B |     |     |
| 第十节        | 电子技术实验      | 毛泽东思想和中国特色社会主<br>义理论体系概论 |       | 毛泽东思想和中国特色社会主<br>义理论体系概论 | 金工实习B |     |     |
| 第十一节       |             |                          |       |                          |       |     |     |
| 第十二节       |             |                          |       |                          |       |     |     |
| 第十三节       |             |                          |       |                          |       |     | 1   |

本学期学分上限:30 (已选:21.5)

| 星期<br>小节 | 星期一         | 星期二       | 星期三      | 星期四         | 星期五       | 星期六  | 星期日 |
|----------|-------------|-----------|----------|-------------|-----------|------|-----|
| 第一节      |             | 大学物理II(上) | 1        |             | 大学物理II(上) |      |     |
| 第二节      |             | 大学物理II(上) | 1        |             | 大学物理II(上) |      |     |
| 第三节      | C++程序设计II实验 | 体育2       | 1        | C++程序设计II实验 |           |      |     |
| 第四节      | C++程序设计II实验 | 体育2       | 1        | C++程序设计II实验 |           |      |     |
| 第五节      |             |           |          | 1           |           |      |     |
| 第六节      |             |           |          | 1           |           |      |     |
| 第七节      |             |           | 中国近现代史纲要 | 1           |           | 57 Q |     |
| 第八节      |             |           | 中国近现代史纲要 | 1           |           |      |     |
| 第九节      |             |           |          |             |           |      |     |
| 第十节      |             |           |          |             |           |      |     |
| 第十一节     |             |           |          |             |           |      |     |
| 第十二节     |             |           |          |             |           |      |     |
| 第十三节     |             |           |          |             |           |      |     |

| 可选课程             | 已选课程      |             |      |     |    |     |      |                                          |         |                             |     |    |
|------------------|-----------|-------------|------|-----|----|-----|------|------------------------------------------|---------|-----------------------------|-----|----|
| 课程序号             | 课程代码      | 课程名称        | 课程类别 | 学分  | 教师 | 周课时 | 校区   | 备注                                       | 已选/上限   | 课程安排                        | 货币值 | 操作 |
| 101020620.0<br>1 | 101020620 | C++程序设计II实验 | 基础课  | 1.5 |    | 0   | 长安校区 | (按照课堂进行复<br>制,原课堂<br>为:101020610_<br>01) | 11/90   | 1-18周<br>星期一3-4节<br>星期四3-4节 | 5   | 退课 |
| 112030121.1<br>3 | 112030121 | 大学物理II(上)   | 基础课  | 3.5 |    | 4   | 长安校区 |                                          | 60/180  | 1-18周<br>星期二1-2节<br>星期五1-2节 | 10  | 退课 |
| 131000110.0<br>1 | 131000110 | 中国近现代史纲要    | 基础课  | 2   |    | 2   | 长安校区 |                                          | 121/120 | 1-18周<br>星期三7-8节            | 10  | 退课 |
| 311020070.0<br>3 | 311020070 | 体育2         | 基础课  | 1   |    | 2   | 长安校区 | (按照课堂进行复<br>制,原课堂<br>为:311020070_<br>01) | 1/431   | 1-18周<br>星期二3-4节            | 5   | 退课 |

#### 七、学生如何查看自己的课表?

选择"我的学业"-"课表",查看自己的课表。还可以通过选择课表类型,教学周,以及学年学期查询。只有选课结果为"选中"的课程才会在课表中显示。

| NORTHWESTERN POL  | また導<br>YTECHNICAL UNIVERS | ···· 本科教学管                          | 理系统                                  |                                     | 1                                          |                                     | ■ 收件箱                                     | ● 我的账户 ○ 首页 |
|-------------------|---------------------------|-------------------------------------|--------------------------------------|-------------------------------------|--------------------------------------------|-------------------------------------|-------------------------------------------|-------------|
| - 我的学业            | ■我的课表                     |                                     |                                      |                                     |                                            |                                     |                                           |             |
| ○学籍信息             | 课表类型:学                    | 生课表 ▼   选择教学周:                      | 第1周 ▼   学年学期: 2016                   | 2017学年春学期 切换学期                      |                                            |                                     |                                           |             |
| ○全校开课查询           | 课表格式说明:                   | 教师姓名 课程名称(序号) (第)                   | n周-第m周,教室)                           |                                     |                                            |                                     |                                           |             |
| ◇培养方案             | 节次/周次                     | 星期一                                 | 星期二                                  | 星期三                                 | 星期四                                        | 星期五                                 | 星期六                                       | 星期日         |
| ◇计划完成情况           | 第一节                       | 高等数学(下)<br>(U11G11023.13)[长安校区] (未  | C++程序设计<br>II(U10G11020.01)[长安校区]    | 高等数学(下)<br>(U11G11023.13)[长安校区](未   | C++程序设计<br>II(U10G11020.01)[长安校区]          | 高等数学(下)<br>(U11G11023.13)[长安校区] (未  |                                           |             |
| ◇选课退课             | 第二节                       | 伟杰)<br>(1-16,[教学西楼D座]軟西D301)        | (魏英)<br>(1-10,[軟学东楼C座]軟东JC504)       | 伟杰)<br>(1-16,[軟学西楼D座]軟西D301)        | (魏英)<br>(1-10,[數学东楼C座]敕东JC504)             | 伟杰)<br>(1-16,[軟学西楼D座]軟西D301)        | 大学生常见病防治与保健<br>(U33L11012.01)[长安校区](杨     |             |
| ◇课表               | 第三节                       | 中国近现代史纲要                            | 大学物理II(上)                            | 体育2(羽毛球)                            | 大学物理II(上)                                  |                                     | <sup>20,)</sup><br>(2-12,[數学东楼D座]教东JD207) |             |
| ○评教               | **'D                      | (U13G11001.05)[长安校区] (杨<br>冰範)      | (U11G23045.02)[长安校区] (郭<br>殿枫)       | (031G/1002F.13)[长安校区]<br>(朱进)       | (U11G23045.02)[长安校区] (郭<br>辟枫)             |                                     | 大学生常见病防治与保健<br>(U33L11012.01)[长安校区](杨     |             |
| ◇校内考试安排           | 第四日                       | (1-16,[教学西楼B座] 款西B312)              | (1-14,[款学西楼D座]款西D201)                | (1-16,[朝翔体首馆(主馆)]羽毛<br>球场地1-4)      | (1-14,[數学西楼D座]款西D201)                      |                                     | 斌)<br>(2-11,「教学东楼D座]教东JD207)              |             |
| ○成绩与成绩单           | 第五节(中<br>午)               |                                     |                                      |                                     |                                            |                                     |                                           |             |
| ○转专业申请            | 第六节(中                     |                                     |                                      |                                     |                                            |                                     |                                           |             |
| ○补考申请             | 午)                        |                                     | +受苗语(Π)                              | 十岁生 印则 生涯 抑创                        |                                            |                                     |                                           |             |
| ○补考课程查询           | 第七节                       | 普通測量学(U06M11021.01)[长<br>安校区] (何彬烽) | (U16G12039.10)[长安校区] (张              | (U34G11003.16)[长安校区] (王             | 普通测量学(U06M11021.01)[长<br>安校区] (何彬烽)        |                                     |                                           |             |
| ◇校外考试             | 第八节                       | (1-10,[數学东楼C座]數东JC404)              | 調)<br>(1-16,[數学西楼C座]較西C403)          | 智江)<br>(2-9,[教学东楼B座]教东JB204)        | (1-10,[數学东楼C座]數东JC404)                     |                                     |                                           |             |
| ◇量化评教             | 第九节                       |                                     | 大学生心理健康教育<br>(U34G11001.05)[长安校区] (刘 |                                     | C++程序设计II实验<br>(U10G21021.02)[长安校区] (魏     |                                     |                                           |             |
| ○提供朋辈学业指导<br>内容申请 | 第十节                       |                                     | 欣)<br>(2-9,[數学东楼B座]數东JB408)          |                                     | <del>, (3-14,[实验大楼]</del> 软件实验室<br>(B110)) |                                     |                                           |             |
| ◇学业指导预约           | 第十一节                      | <b>用相道</b> 德條美与法律某础                 |                                      |                                     | 基于热处理工艺的硬度测量和焊缝<br>的招声波检测实践课               |                                     |                                           |             |
| ○人工补选课程           |                           | (U13G11012.03)[长安校区] (李             |                                      | 形勢与政策(U13G11013.06)[长<br>安校区] (卢继英) | (U32L21005.01)[长安校区] (王                    | 形勢与政策(U13G11013.06)[长<br>安校区] (卢继英) |                                           |             |
| ◇毕业审核结果确认         | 第十二节                      | 旁萍)<br>(1-12,[教学东楼D座]教东JD107)       |                                      | (1-8,[軟学东楼D座]軟东JD205)               | 1日氏)<br>(1-6,[实践场地(按需)]实践场<br>地)           | (1-8,[數学东楼D座]較东JD205)               |                                           |             |
|                   |                           |                                     |                                      |                                     | 基于热处理工艺的硬度测量和焊缝<br>的超声波检测实践课               |                                     |                                           |             |

#### 八、学生如何进行本学期的评教?

选择"我的学业"-"评教",分为两个板块,问卷评教和文字评教,同样可以选择切换学期。

| NORTEWESTERN POL | <b>業大学</b><br>↓YTECENICAL UNIVERSITY 本科教学管 | 管理系统 |      |      | ■ ゆ件箱 1 1 1 1 1 1 1 1 1 1 1 1 1 1 1 1 1 1 1 | 的账户 🔷 首页 |
|------------------|--------------------------------------------|------|------|------|---------------------------------------------|----------|
| 我的学业             | 问卷评教 文字评教                                  |      |      |      |                                             |          |
| 学籍信息             | 同问卷评教                                      |      |      |      |                                             |          |
| 全校开课查询           | <b>学年学期:</b> 2017-2018学年秋学期 切换学            | 期    |      |      |                                             |          |
| 培养方案             | 课程代码                                       | 课程名称 | 开课院系 | 教师姓名 | 是否评教                                        | 操作       |
| 十划字成情况           |                                            |      |      |      |                                             |          |
|                  |                                            |      |      |      |                                             |          |
|                  |                                            |      |      |      |                                             |          |
| <del>ر</del>     |                                            |      |      |      |                                             |          |
| t.               |                                            |      |      |      |                                             |          |
| 航安排              |                                            |      |      |      |                                             |          |
| 成绩单              |                                            |      |      |      |                                             |          |
| 申请               |                                            |      |      |      |                                             |          |
| 请                | 1                                          |      |      |      |                                             |          |
| 程查询              |                                            |      |      |      |                                             |          |
| ri式              |                                            |      |      |      |                                             |          |
| 2表行              |                                            |      |      |      |                                             |          |
|                  |                                            |      |      |      |                                             |          |
| 靖                |                                            |      |      |      |                                             |          |
| 旨导预约             |                                            |      |      |      |                                             |          |
| 卜选课程             |                                            |      |      |      |                                             |          |
| 自核结果确认           |                                            |      |      |      |                                             |          |
| 7亩核结里确认          |                                            |      |      |      |                                             |          |

| 的学业           | 问卷评教 文字评教                   |                      |             |      |      |    |
|---------------|-----------------------------|----------------------|-------------|------|------|----|
| ·<br>著信息      | ■文字评教                       |                      |             |      |      |    |
| ☆开课查询         | <b>学年学期:</b> 2017-2018学年秋学期 | 切换学期                 |             |      |      |    |
|               | 课程代码                        | 课程名称                 | 开课院系        | 教师姓名 | 是否评教 | 操作 |
| 万案            | U06M11004                   | 理论力学Ⅱ                | 力学与土木建筑学院   |      | 未评教  | 评教 |
| 完成情况          | U06M11008                   | 材料力学I(1)             | 力学与土木建筑学院   |      | 未评教  | 评教 |
|               | U06M11022                   | 建筑材料                 | 力学与土木建筑学院   |      | 未评教  | 评教 |
| 退课            | U11G11026                   | 线性代数I                | 理学院         |      | 未评教  | 评教 |
|               | U11G22046                   | 大学物理II(下)            | 理学院         |      | 未评教  | 评教 |
| _             | U12L11002                   | 经济学专题                | 管理学院        |      | 未评教  | 评教 |
|               | U13G11007                   | 马克思主义基本原理            | 人文与经法学院     |      | 未评教  | 评教 |
| 考试安排          | U13G11014                   | 毛泽东思想和中国特色社会主义理论体系概论 | 人文与经法学院     |      | 未评教  | 评教 |
| - Alexandre   | U16G12068                   | 大学英语听说(外教)           | 外国语学院       |      | 未评教  | 评教 |
| 与成绩里          | U31G71001A                  | 体育1(篮球)              | 体育部         |      | 未评教  | 评教 |
| 业申请           | UOCL11018                   | 艺术鉴赏                 | 教务处         |      | 未评教  | 评教 |
| 4             | UOCL11022                   | 美学原理                 | 教务处         |      | 未评教  | 评教 |
| 申请            | 1                           |                      | 查看评教问复及教师公告 |      |      |    |
| 果程查询          |                             |                      |             |      |      |    |
|               |                             |                      |             |      |      |    |
| 考试            |                             |                      |             |      |      |    |
| 平教            |                             |                      |             |      |      |    |
|               |                             |                      |             |      |      |    |
| 钥辈字业指导<br>由语  |                             |                      |             |      |      |    |
| 1.0479        |                             |                      |             |      |      |    |
| 旨导预约          |                             |                      |             |      |      |    |
| 补选课程          |                             |                      |             |      |      |    |
| <b>事核结果确认</b> |                             |                      |             |      |      |    |
|               |                             |                      |             |      |      |    |

# 九、如何报名校外考试?

选择"我的学业"-"校外考试",可报名参加校外的一些资格考试等。

| NORTHWESTERN POLYT | また。<br>A<br>A<br>A<br>教学管<br>ECENTICAL UNIVERSITY | 管理系统  |      |      |                     | ■ 收件箱 🔷 我的账户 🔱 首页 |
|--------------------|---------------------------------------------------|-------|------|------|---------------------|-------------------|
| - 我的学业             | 國资格考试                                             |       |      |      |                     | ●报名               |
| ○学籍信息              |                                                   |       | 资格考试 | 报名记录 |                     |                   |
| ○全校开课查询            | 报名科目                                              | 报名费   | 考纲费  | 材料费  | 报名时间                | 考试校区              |
|                    | 国家英语四级                                            | 13.00 |      |      | 2017-03-13 08:19:48 | 长安校区              |
| ◎瑞养万案              |                                                   |       | 资格考  | 武成绩  |                     |                   |
| ○计划完成情况            | 科自名称                                              |       | 成绩   | 是合通过 |                     | 学年度(学期)           |
| ◇选课退课              |                                                   |       |      |      |                     |                   |
| ◇课表                |                                                   |       |      |      |                     |                   |
| ◇评教                |                                                   |       |      |      |                     |                   |
| ◇校内考试安排            |                                                   |       |      |      |                     |                   |
| ◇成绩与成绩单            |                                                   |       |      |      |                     |                   |
| ◇转专业申请             |                                                   |       |      |      |                     |                   |
| ○补考申请              |                                                   |       |      |      |                     |                   |
| ○ 补考课程查询           |                                                   |       |      |      |                     |                   |
| ○校外考试              |                                                   |       |      |      |                     |                   |
| ◇量化评教              |                                                   |       |      |      |                     |                   |
| ◇提供朋辈学业指导<br>内容申请  |                                                   |       |      |      |                     |                   |
| ◇学业指导预约            |                                                   |       |      |      |                     |                   |
| ◇人工补选课程            |                                                   |       |      |      |                     |                   |
| ○毕业审核结果确认          |                                                   |       |      |      |                     |                   |
| ○学位审核结果确认          |                                                   |       |      |      |                     |                   |
| + 八世肥名             |                                                   |       |      |      |                     |                   |

#### 十、如何查询课程考试安排?

选择"我的学业"——"校内考试安排",通过选择考试批次、学年学期进行考试安排查询。

| 老过批次 2017-2018社委当      | 期课程表试 ▼Ⅰ 学在学期・□□ | 117-2018学年秋学期 切描学期 |                                       |               |       |              |               |             |   |  |
|------------------------|------------------|--------------------|---------------------------------------|---------------|-------|--------------|---------------|-------------|---|--|
| 课程序号                   | 课程名称             | 考试类型               | ************************************* |               |       |              | 考场教室          | 老场数室 老试情况 复 |   |  |
| ==]学期上课列表              |                  | Seint              | 3 7 1 1 1                             | 5 44515       | 57652 | JANAL        | JUNE JPUINT X |             |   |  |
| 课程序号                   |                  | 课程名称               | 课程                                    | 课程类别          |       |              |               | 学分          |   |  |
| U06M1100               | 4.08             | 理论力学Ⅱ              | 学科1                                   | 学科基础课程        |       | 土木建筑学院       |               | 4           |   |  |
| U06M1100               | 8.01             | 材料力学I(1)           | 学科                                    | 学科基础课程        |       | 力学与土木建筑学院    |               | 2.5         |   |  |
| U06M1102               | 2.01             | 建筑材料               | 学科基础课程                                |               | 力学与   | 土木建筑学院       |               | 2.5         |   |  |
| U11G1102               | 5.06             | 线性代数 I             | 分层次                                   | 分层次通修课程       |       | 里学院          |               | 2.5         |   |  |
| U11G2204               | 5.04             | 大学物理II(下)          | 自然科学类基础课程                             |               | 理学院   |              | 3             |             |   |  |
| U12L11002              | 2.01             | 经济学专题              |                                       | 综合素养          |       | 管理学院         |               | 1           |   |  |
| U31G71001              | A.26             | 体育1(篮球)            | t                                     | 育             |       | 本育部          |               | 1           |   |  |
| U13G11007.14 马克思主义基本原理 |                  | 思想政治               | 自理论课程                                 | 人文            | 与经法学院 |              | 3             |             |   |  |
| U13G11014              | 1.09 毛泽东思        | 想和中国特色社会主义理论体系概论   | 思想政治                                  | 自理论课程         | 人文    | 与经法学院        |               | 6           |   |  |
| U16G1206               | 3.08             | 大子央诺听说(外教)         |                                       | 日公共课组         | 外     | 国语学院         |               | 2           |   |  |
| UOCL1101               | 3.01             | 之木鉴冥               | 之木素                                   | 养 <b>奕</b> 课栏 |       | 收务处<br>1.5.1 |               | 1           | _ |  |
| 000001102              | 2.01             | 天子原理               | 乙小茶                                   | 乔央咪性          |       | KI 95XE      |               | 1           | _ |  |
|                        |                  |                    |                                       |               |       |              |               |             |   |  |
|                        |                  |                    |                                       |               |       |              |               |             |   |  |
|                        |                  |                    |                                       |               |       |              |               |             |   |  |
|                        |                  |                    |                                       |               |       |              |               |             |   |  |
|                        |                  |                    |                                       |               |       |              |               |             |   |  |
|                        |                  |                    |                                       |               |       |              |               |             |   |  |
|                        |                  |                    |                                       |               |       |              |               |             |   |  |
|                        |                  |                    |                                       |               |       |              |               |             |   |  |

### 十一、如何查询成绩?

选择"我的学业"——"成绩与成绩单",通过选择切换学年学期查询当前学期课程成绩。

| A HIZ                         | 第六学 本                   | (科教学管)     | 理系统          |                              |           | 10.00 |      |      | ■ 收件箱 | ↑ 我的账户 | 3 () 首页 |
|-------------------------------|-------------------------|------------|--------------|------------------------------|-----------|-------|------|------|-------|--------|---------|
| - 現的学小                        | DLYTECHNICAL UNIVERSITY | Питин      |              |                              |           |       |      |      |       | 0      | ■所有学期成绩 |
| <ul> <li>&gt; 学籍信息</li> </ul> | <b>学年学期:</b> 2016-2017  | 学年春学期 切换学期 |              |                              |           |       |      |      |       |        |         |
| - ALLTH # * 19                | 学年学期                    | 课程代码       | 课程序号         | 课程名称                         | 课程类别      | 学分    | 平时成绩 | 期末成绩 | 总评成绩  | 最终     | 绩点      |
| ※主役并课堂间                       | 2016-2017 春             | U34G11003  | U34G11003.16 | 大学生职业生涯规划                    | 职业规划与发展课程 | 0.5   | 89   | 87   | 88    | 88     | 0       |
| ◇培养方案                         | 2016-2017 春             | U33L11012  | U33L11012.01 | 大学生常见病防治与保健                  | 综合素养      | 2     |      | 80   | 80    | 80     | 0       |
| ○计划完成情况                       | 2016-2017 春             | U32L21005  | U32L21005.01 | 基于热处理工艺的硬度测量和焊缝的超声波检测<br>实践课 | 综合素养      | 1     |      | 83   | 83    | 83     | 0       |
| ○选课退课                         |                         |            |              |                              |           |       |      |      |       |        |         |
| ◇课表                           |                         |            |              |                              |           |       |      |      |       |        |         |
| ○评教                           |                         |            |              |                              |           |       |      |      |       |        |         |
| ○校内考试安排                       |                         |            |              |                              |           |       |      |      |       |        |         |
| ○ 成绩与成绩单                      |                         |            |              |                              |           |       |      |      |       |        |         |
| ○转专业申请                        |                         |            |              |                              |           |       |      |      |       |        |         |
| ○补考申请                         | 1                       |            |              |                              |           |       |      |      |       |        |         |
| ○补考课程查询                       |                         |            |              |                              |           |       |      |      |       |        |         |
| ◇校外考试                         |                         |            |              |                              |           |       |      |      |       |        |         |
| ○量化评教                         |                         |            |              |                              |           |       |      |      |       |        |         |
| ◇提供朋辈学业指导<br>内容申请             |                         |            |              |                              |           |       |      |      |       |        |         |
| ○ 学业指导预约                      |                         |            |              |                              |           |       |      |      |       |        |         |
| ◇人工补选课程                       |                         |            |              |                              |           |       |      |      |       |        |         |
| ◇毕业审核结果确认                     |                         |            |              |                              |           |       |      |      |       |        |         |
| ○学位审核结果确认                     |                         |            |              |                              |           |       |      |      |       |        |         |
| 1. A ++ 12.42                 |                         |            |              |                              |           |       |      |      |       |        |         |

# 十二、如何进行补考申请?

选择"我的学业"——"补考申请",可以查询"可申请补考成绩列表"、"已申请补考成绩列表"、"历史申请补考成绩列表"。

| 一 开北工業                     | 大学 木利              | 为学管理系统 |      |                       |           |      |      | ■ 收件箱 | ↑我的账户 🕛 首引 |
|----------------------------|--------------------|--------|------|-----------------------|-----------|------|------|-------|------------|
| worthwestern polyted       | CENICAL UNIVERSITY | 极于自建示列 |      | 可由連進者の                | de Talata | 1    |      |       |            |
| ○学籍信息                      | 学年学期               | 课程代码   | 课程序号 | 山中頃秋考<br>現<br>程<br>名称 | 顽判农       | 课程类别 |      | 学分    | 操作         |
|                            |                    |        |      | 已由违孙老成                | 结列表       |      |      |       |            |
| 全级开课堂间                     | 学年学期               | 课程代码   | 课程序号 | 课程名称                  | 58734K    | 课程类别 |      | 学分    | 申请状态       |
| ○培养方案                      |                    |        |      | 历史申请补考师               | 成绩列表      |      |      |       |            |
| ○计划完成情况                    | 补考批次               | 学年学期   | 课程代码 | 课程序号                  |           | 课程名称 | 课程类别 | 30    | 学分         |
| ○选课退课                      |                    |        |      | 备注                    |           |      |      |       |            |
| 课表                         |                    | 补考申请   | 青批次  |                       |           |      | 备注   |       |            |
| <ul> <li>○ 2亚並行</li> </ul> |                    |        |      |                       |           | 1    |      |       |            |
| V [T-9]                    |                    |        |      |                       |           |      |      |       |            |
| 校内考试安排                     |                    |        |      |                       |           |      |      |       |            |
| 成绩与成绩单                     |                    |        |      |                       |           |      |      |       |            |
| 转专业申请                      |                    |        |      |                       |           |      |      |       |            |
| 补考申请                       |                    |        |      |                       |           |      |      |       |            |
| 补考课程查询                     |                    |        |      |                       |           |      |      |       |            |
| 校外考试                       |                    |        |      |                       |           |      |      |       |            |
| 量化评教                       |                    |        |      |                       |           |      |      |       |            |
| 提供朋辈学业指导<br>内容申请           |                    |        |      |                       |           |      |      |       |            |
| 学业指导预约                     |                    |        |      |                       |           |      |      |       |            |
| 人工补选课程                     |                    |        |      |                       |           |      |      |       |            |
| 毕业审核结果确认                   |                    |        |      |                       |           |      |      |       |            |
| 学位审核结果确认                   |                    |        |      |                       |           |      |      |       |            |
| A ++ 92.47                 |                    |        |      |                       |           |      |      |       |            |

十三、如何查询补考课程?

选择"我的学业"——"补考课程查询",通过选择补考批次、课程代码、课程名称进行查询需要补考的课程。

|             |                     | (TRU)    |           |                   |          |    |        | 1 20     | ( 007 EE. +) |
|-------------|---------------------|----------|-----------|-------------------|----------|----|--------|----------|--------------|
| 信息          | 重査項条件               | メーキロ     |           |                   |          |    |        | 1 - 20 0 | 7307 后贝> 未]  |
| 日本語         | 补考批次: 2016-2017.春ネ▼ |          | 代码        | 名称                | 课栏类别     | 学分 | 录入成绩老师 | 成绩录入状态   | 发布状态         |
| 「味豆肉        | 课程代码:               |          | 084000810 | 数字电子技术基础          | 字科基础课程   | 4  |        | 已提交      | 已发布          |
| 案           | 课程名称:               |          | 353501110 | 数码图像后期处理技术以及多媒体技术 | 综合素质教育课程 | 2  |        | 未录入      | 已发布          |
|             | 軍署 査询               |          | 086021610 | 电子测量              | 专业选修课    | 2  |        | 未录入      | 已发布          |
| <b>双情</b> 况 |                     |          | 303410110 | 艺术导论              | 综合素质教育课程 | 2  |        | 未录入      | 已发布          |
| 课           |                     |          | 073500410 | 节能减排技术与创新实践       | 全校选修课    | 2  |        | 未录入      | 已发布          |
| 3,507.      |                     |          | 333101210 | 中国古代思想史           | 综合素质教育课程 | 2  |        | 未录入      | 已发布          |
|             |                     |          | 303410610 | 戏剧鉴赏              | 综合素质教育课程 | 2  |        | 未录入      | 已发布          |
|             |                     |          | 303420410 | 工笔画临摹与创作          | 综合素质教育课程 | 2  |        | 未录入      | 已发布          |
|             |                     |          | 303420510 | 平面广告创意设计          | 综合素质教育课程 | 2  |        | 未录入      | 已发布          |
| 试安排         |                     | <b>1</b> | 303420610 | 海报艺术赏析与实践         | 综合素质教育课程 | 2  |        | 未录入      | 已发布          |
| 动结菌         |                     |          | 073500310 | AutoCAD三维造型技术     | 全校选修课    | 2  |        | 未录入      | 已发布          |
| 14032-+-    |                     |          | 353500910 | UG三维造型与数控加工       | 综合素质教育课程 | 2  |        | 未录入      | 已发布          |
| 申请          |                     | (m)      | 333300110 | 公共关系学             | 综合素质教育课程 | 2  |        | 未录入      | 已发布          |
| ±           | 4                   |          | 333400310 | 唐诗选讲              | 综合素质教育课程 | 2  |        | 未录入      | 已发布          |
| 13          |                     | <b>E</b> | 333100410 | 美国文化与外交           | 综合素质教育课程 | 2  |        | 未录入      | 已发布          |
| 程查询         |                     |          | 353300210 | 合同法               | 综合素质教育课程 | 2  |        | 未录入      | 已发布          |
|             |                     | [7]      | 333100610 | 国际关系选讲            | 综合素质教育课程 | 2  |        | 未录入      | 已发布          |
| kadu        |                     |          | 086015810 | Matlab仿真设计        | 专业洗修     | 2  |        | 未录入      | 已发布          |
| 教           |                     |          | 161011812 | 留学英语(I)           | 大学英语公共课组 | 2  |        | 已提交      | 已发布          |
|             |                     | FT       | 161011912 | 留学苹语(Ⅱ)           | 大学英语公共课组 | 2  |        | 已提交      | 已发布          |
| ]辈子业信号      |                     | - COLUMN |           | E CORRECT OF      |          |    |        | 1 - 20 0 | f 207 后面。 =  |

十四、如何申请朋辈学业指导?

毕业审核结果确认
 学位审核结果确认

选择"我的学业"——"提供朋辈学业指导内容申请",通过选择切换学年学期、类型等进行朋辈学业指导申请。

| NORTHWESTERN PO            | <b>業大学</b><br>LYTECHNICAL UNIVERSITY 本科書 | 数学管理      | 系统        |          |          |                |      |    | 0004 |      |                                                   | 收件箱 🔷 我 | 的账户 | ○ 首页 |
|----------------------------|------------------------------------------|-----------|-----------|----------|----------|----------------|------|----|------|------|---------------------------------------------------|---------|-----|------|
| - 我的学业                     | ■預約申请                                    |           |           |          |          |                |      |    |      |      |                                                   |         |     |      |
| ○学籍信息                      | ■查询条件                                    | 🔒 添加 🍃 修改 | 🗷 查看 🗙 删除 | ▶ 提交 ●查看 | 预约名单 🗶 导 | <sup>а</sup> Ш |      |    |      |      |                                                   |         |     |      |
| ○全校开课查询                    | 学年学期: 2016-2017学年春章<br>类型: ▼             | □ 序号      | 标题        | 类型       | 关键词      | 主讲人            | 举办时间 | 校区 | 讲座地点 | 发布时间 | <ul><li>预计 实际</li><li>预约人 预约人</li><li>粉</li></ul> | 預约截止时间  | 申请人 | 审核状态 |
| ○ 培养方案                     | 序号:                                      |           | 5         |          |          |                |      |    |      |      | RA RA                                             |         |     |      |
| ◇计划完成情况                    | 标题:<br>主讲人:                              |           |           |          |          |                | 没有查询 | 随集 |      |      |                                                   |         |     |      |
| <ul> <li>○ 选课退课</li> </ul> | 举办时间:                                    |           |           |          |          |                |      |    |      |      |                                                   |         |     |      |
| ◎课表                        | 星期: ▼                                    |           |           |          |          |                |      |    |      |      |                                                   |         |     |      |
| ◇评教                        | 校区: 🔻                                    | 上添加 全修改   | ▶ 查看 💥 删除 | ▶ 提交 ●查看 | 预约名单 🖌 导 | 出              |      |    |      |      |                                                   |         |     |      |
| ◎校内考试安排                    | 审核状态: ▼                                  |           |           |          |          |                |      |    |      |      |                                                   |         |     |      |
| ○成绩与成绩单                    |                                          |           |           |          |          |                |      |    |      |      |                                                   |         |     |      |
| ◇转专业申请                     |                                          |           |           |          |          |                |      |    |      |      |                                                   |         |     |      |
| ○补考申请                      |                                          |           |           |          |          |                |      |    |      |      |                                                   |         |     |      |
| <ul> <li>补考课程查询</li> </ul> |                                          |           |           |          |          |                |      |    |      |      |                                                   |         |     |      |
| ○校外考试                      |                                          |           |           |          |          |                |      |    |      |      |                                                   |         |     |      |
| ○量化评教                      |                                          |           |           |          |          |                |      |    |      |      |                                                   |         |     |      |
| ○提供朋辈学业指导<br>内容申请          |                                          |           |           |          |          |                |      |    |      |      |                                                   |         |     |      |
| ◇学业指导预约                    |                                          |           |           |          |          |                |      |    |      |      |                                                   |         |     |      |
| ○人工补选课程                    |                                          |           |           |          |          |                |      |    |      |      |                                                   |         |     |      |
| ○毕业审核结果确认                  |                                          |           |           |          |          |                |      |    |      |      |                                                   |         |     |      |
| ○学位审核结果确认                  |                                          |           |           |          |          |                |      |    |      |      |                                                   |         |     |      |
| + /\++===42                |                                          |           |           |          |          |                |      |    |      |      |                                                   |         |     |      |

#### 十五、如何预约学业指导?

选择"我的学业"——"学业指导预约",通过选择切换学年学期、类型等进行学业指导预约。

| NORTHWESTERN PO            | <b>ネナ学</b><br>LYTECHNICAL UNIVERSITY 本科教 | 教学管理     | 系统          |    |     |     |        |    | 0004 |      | ■ 收件箱                                | ↑ 我的账户 | ◎首页 |
|----------------------------|------------------------------------------|----------|-------------|----|-----|-----|--------|----|------|------|--------------------------------------|--------|-----|
| - 我的学业                     | ■我要预约                                    |          |             |    |     |     |        |    |      |      |                                      |        |     |
| ○学籍信息                      | 1 查询条件                                   | ●查看 ●查看日 | 3.预约的活动 🗶 🖲 | 色  |     |     |        |    | 4    |      |                                      |        |     |
| ○全校开课查询                    | 学年学期: 2016-2017学年春:<br>类型: ▼             | □ 序号     | 标题          | 类型 | 关键词 | 主讲人 | 举办时间   | 校区 | 讲座地点 | 发布时间 | <ul><li> 预计 实际 预约人 预约人 数 数</li></ul> | 预约截止时间 | 操作  |
| ○培养方案                      | 序号:                                      |          |             |    |     |     |        |    |      |      | <u>90</u> 90                         |        |     |
| ○计划完成情况                    | 标题:<br>主讲人:                              |          |             |    |     |     | 没有查询结果 | L  |      |      |                                      |        |     |
| ○选课退课                      | 举办时间: 🔤                                  |          |             |    |     |     |        |    |      |      |                                      |        |     |
| ◇课表                        | 星期: 🔻                                    |          |             |    |     |     |        |    |      |      |                                      |        |     |
| ◇评教                        |                                          | ●查看 ●查看日 | 3.预约的活动 🗶 🖣 | 紺  |     |     |        |    |      |      |                                      |        |     |
| ○校内考试安排                    | 重直量间                                     |          |             |    |     |     |        |    |      |      |                                      |        |     |
| ◇ 成绩与成绩单                   |                                          |          |             |    |     |     |        |    |      |      |                                      |        |     |
| ◇转专业申请                     |                                          |          |             |    |     |     |        |    |      |      |                                      |        |     |
| ◇ 补考申请                     | 1                                        |          |             |    |     |     |        |    |      |      |                                      |        |     |
| ○补考课程查询                    |                                          |          |             |    |     |     |        |    |      |      |                                      |        |     |
| ◎校外考试                      |                                          |          |             |    |     |     |        |    |      |      |                                      |        |     |
| ◇量化评教                      |                                          |          |             |    |     |     |        |    |      |      |                                      |        |     |
| ◇提供朋辈学业指导<br>内容申请          |                                          |          |             |    |     |     |        |    |      |      |                                      |        |     |
| <ul> <li>学业指导预约</li> </ul> |                                          |          |             |    |     |     |        |    |      |      |                                      |        |     |
| ○人工补选课程                    |                                          |          |             |    |     |     |        |    |      |      |                                      |        |     |
| ○毕业审核结果确认                  |                                          |          |             |    |     |     |        |    |      |      |                                      |        |     |
| ○学位审核结果确认                  |                                          |          |             |    |     |     |        |    |      |      |                                      |        |     |
| + 八世紀24                    |                                          |          |             |    |     |     |        |    |      |      |                                      |        |     |

十六、如何进行人工补选课程?

选择"我的学业"——"人工补选课程",根据查询可补选课程进行人工补选申请。

| NORTHWESTERN P    | N X X | 学<br>UNIVERSITY 本 | 科教学管 | 理系统  |      |    |        |    | *** ****    |      | 收件箱 11 我的 | 「「「」」() 首页 」 |
|-------------------|-------|-------------------|------|------|------|----|--------|----|-------------|------|-----------|--------------|
| - 我的学业            | 三人三   | 补选课程              |      |      |      |    |        |    |             |      |           |              |
| ○学籍信息             | 开关:   | 开关尚未开放            | •    |      |      |    |        |    |             |      |           |              |
| ◇全校开课查询           | ■人工   | 补选课程              |      |      |      |    |        |    |             |      |           |              |
| ◇培养方案             |       | 课程序号              | 课程代码 | 课程名称 | 课程类别 | 学分 | 教师     | 校区 | 申请人数(当前开关)/ | 课程安排 | 备注        | 操作           |
| ◇计划完成情况           |       |                   |      |      |      |    |        |    | し地/上陸       |      |           |              |
| ◇选课退课             |       |                   |      |      |      |    | 没有查询结果 |    |             |      |           |              |
| ◎课表               |       |                   |      |      |      |    |        |    |             |      |           |              |
| ◇评教               |       |                   |      |      |      |    |        |    |             |      |           |              |
| ◇校内考试安排           |       |                   |      |      |      |    |        |    |             |      |           |              |
| ◇成绩与成绩单           |       |                   |      |      |      |    |        |    |             |      |           |              |
| ◇转专业申请            |       |                   |      |      |      |    |        |    |             |      |           |              |
| ○补考申请             |       |                   |      |      |      |    |        |    |             |      |           |              |
| ○ 补考课程查询          |       |                   |      |      |      |    |        |    |             |      |           |              |
| ◇校外考试             |       |                   |      |      |      |    |        |    |             |      |           |              |
| ○量化评教             |       |                   |      |      |      |    |        |    |             |      |           |              |
| ◇提供朋辈学业指导<br>内容申请 |       |                   |      |      |      |    |        |    |             |      |           |              |
| ○学业指导预约           |       |                   |      |      |      |    |        |    |             |      |           |              |
| ○ 人工补选课程          |       |                   |      |      |      |    |        |    |             |      |           |              |
| ◇毕业审核结果确认         |       |                   |      |      |      |    |        |    |             |      |           |              |
| ○学位审核结果确认         |       |                   |      |      |      |    |        |    |             |      |           |              |
|                   |       |                   |      |      |      |    |        |    |             |      |           |              |

# 十七、如何确认毕业审核结果?

选择"我的学业"——"毕业审核结果确认",根据系统信息确认个人毕业审核结果。

| NORTHWESTERN POLYTECH | 大学<br>VICAL UNIVERSITY | 本科教        | 学管理系 | 系统   |      |      |    |        |        |        |        |    |      | □ 收件箱 1 1 1 1 1 1 1 1 1 1 1 1 1 1 1 1 1 1 1 | 幼账户 0首页 |
|-----------------------|------------------------|------------|------|------|------|------|----|--------|--------|--------|--------|----|------|---------------------------------------------|---------|
| - 我的学业                | 三毕业审核结果                | <b>県确认</b> |      |      |      |      |    |        |        |        |        |    |      |                                             |         |
| ◎学籍信息                 | 学号                     | 姓名         | 性别   | 出生日期 | 入学日期 | 毕业日期 | 学院 | 在校专业代码 | 在校专业名称 | 毕业专业代码 | 毕业专业名称 | 学制 | 学历层次 | 毕结业结论                                       | 确认状态    |
| ◇全校开课查询               |                        |            |      |      |      |      |    |        |        |        |        |    |      |                                             |         |
| ◇培养方案                 |                        |            |      |      |      |      |    | 智未开放   |        |        |        |    |      |                                             |         |
| ○计划完成情况               |                        |            |      |      |      |      |    |        |        |        |        |    |      |                                             |         |
| ◇选课退课                 |                        |            |      |      |      |      |    |        |        |        |        |    |      |                                             |         |
| ○課表                   |                        |            |      |      |      |      |    |        |        |        |        |    |      |                                             |         |
| ○评教                   |                        |            |      |      |      |      |    |        |        |        |        |    |      |                                             |         |
| ○校内考试安排               |                        |            |      |      |      |      |    |        |        |        |        |    |      |                                             |         |
| ○成绩与成绩单               |                        |            |      |      |      |      |    |        |        |        |        |    |      |                                             |         |
| ◇转专业申请                |                        |            |      |      |      |      |    |        |        |        |        |    |      |                                             |         |
| ○补考申请                 |                        |            |      |      |      |      |    |        |        |        |        |    |      |                                             |         |
| ○补考课程查询               |                        |            |      |      |      |      |    |        |        |        |        |    |      |                                             |         |
| ○校外考试                 |                        |            |      |      |      |      |    |        |        |        |        |    |      |                                             |         |
| ○提供朋辈学业指导<br>内容申请     |                        |            |      |      |      |      |    |        |        |        |        |    |      |                                             |         |
| ○学业指导预约               |                        |            |      |      |      |      |    |        |        |        |        |    |      |                                             |         |
| ○人工补选课程               |                        |            |      |      |      |      |    |        |        |        |        |    |      |                                             |         |
| ○毕业审核结果确认             |                        |            |      |      |      |      |    |        |        |        |        |    |      |                                             |         |
| ○学位审核结果确认             |                        |            |      |      |      |      |    |        |        |        |        |    |      |                                             |         |
| + 公共服务                |                        |            |      |      |      |      |    |        |        |        |        |    |      |                                             |         |

#### 十八、如何确认学位审核结果?

选择"我的学业"——"学位审核结果确认",根据系统信息确认个人学位审核结果。

| NORTHWESTERN POLYTECH | 大学<br>NICAL UNIVERSITY | 本科教 | 学管理系 | 系统   |    |        |        |        |        |      | ■收件箱   | ▲我的账户 ① 首页 |
|-----------------------|------------------------|-----|------|------|----|--------|--------|--------|--------|------|--------|------------|
| - 我的学业                | 一学位审核结                 | 果确认 |      |      |    |        |        |        |        |      |        |            |
| ◇学籍信息                 | 学号                     | 姓名  | 性别   | 出生日期 | 学院 | 在校专业代码 | 在校专业名称 | 毕业专业代码 | 毕业专业名称 | 授予学位 | 学位审核结果 | 确认状态       |
| ◇ 全校开课查询              |                        |     |      |      |    |        |        |        |        |      |        |            |
| ○培养方案                 |                        |     |      |      |    |        | 智未开放   |        |        |      |        |            |
| ○计划完成情况               |                        |     |      |      |    |        |        |        |        |      |        |            |
| 选课退课                  |                        |     |      |      |    |        |        |        |        |      |        |            |
| 课表                    |                        |     |      |      |    |        |        |        |        |      |        |            |
| 评教                    |                        |     |      |      |    |        |        |        |        |      |        |            |
| 校内考试安排                |                        |     |      |      |    |        |        |        |        |      |        |            |
| 成绩与成绩单                |                        |     |      |      |    |        |        |        |        |      |        |            |
| <b>传业申请</b>           |                        |     |      |      |    |        |        |        |        |      |        |            |
| <del>ğ</del> 申请       |                        |     |      |      |    |        |        |        |        |      |        |            |
| 课程查询                  |                        |     |      |      |    |        |        |        |        |      |        |            |
| 考试                    |                        |     |      |      |    |        |        |        |        |      |        |            |
| 明辈学业指导<br>申请          | 1                      |     |      |      |    |        |        |        |        |      |        |            |
| 指导预约                  |                        |     |      |      |    |        |        |        |        |      |        |            |
| 补选课程                  |                        |     |      |      |    |        |        |        |        |      |        |            |
| 上审核结果确认               |                        |     |      |      |    |        |        |        |        |      |        |            |
| 位审核结果确认               |                        |     |      |      |    |        |        |        |        |      |        |            |

# 十九、如何查询学校教室资源?

选择"公共服务"——"教室使用情况",可根据学年学期、周次等进行教室使用情况的查询。

|      | ● 教室使用情况          | 同专业大体      |          |        |      |       |               |
|------|-------------------|------------|----------|--------|------|-------|---------------|
| ;    | 11 宣词余件           |            |          |        |      |       |               |
| 情况   | 学年学期: 2015-2016学年 | 火雪 🛃 古用状态  | ▼ 【 状念明细 |        |      |       | 1 - 20 of 219 |
|      | 教室名称:             |            | 教室名称     | 教学楼    | 校区   | 教室类型  | 容量            |
| 2查询  | 校区:               | <u> </u>   | A102     | 教学西楼A坐 | 长安校区 | 多媒体教室 | 195           |
| 行案查询 | 教学楼:              | <u> </u>   | A101     | 教学西楼A座 | 长安校区 | 多媒体教室 | 195           |
|      | 教室类型:             | <u> </u>   | B305     | 教学西楼B座 | 长安校区 | 多媒体教室 | 160           |
| 1    | 第几周: 第1周          | ~ <u> </u> | JB406    | 教学乐楼B座 | 长安校区 | 多媒体教室 | 144           |
|      | 重置 查询             |            | JC205    | 教学东楼C座 | 长安校区 | 多媒体教室 | 32            |
|      |                   |            | C201     | 教学西楼C座 | 长安校区 | 多媒体教室 | 121           |
|      |                   |            | C410     | 教学西楼C座 | 长安校区 | 多媒体教室 | 160           |
|      |                   |            | B310     | 教学西楼B座 | 长安校区 | 多媒体教室 | 160           |
|      |                   |            | B105     | 教学西楼B座 | 长安校区 | 多媒体教室 | 80            |
|      |                   |            | B107     | 教学西楼B座 | 长安校区 | 多媒体教室 | 80            |
|      |                   |            | B202     | 教学西楼B座 | 长安校区 | 多媒体教室 | 80            |
|      | < []              |            | B204     | 教学西楼B座 | 长安校区 | 多媒体教室 | 80            |
|      |                   |            | B302     | 教学西楼B座 | 长安校区 | 多媒体教室 | 80            |
|      |                   |            | B211     | 教学西楼B座 | 长安校区 | 多媒体教室 | 80            |
|      |                   |            | B213     | 教学西楼B座 | 长安校区 | 多媒体教室 | 80            |
|      |                   |            | 东105     | 人文学院   | 长安校区 | 语音教室  | 50            |
|      |                   |            | 物理基础实验室5 | 实验大楼   | 长安校区 | 实验室   | 200           |
|      |                   |            | 东103     | 人文学院   | 长安校区 | 语音教室  | 50            |
|      |                   |            | 东401     | 人文学院   | 长安校区 | 语音教室  | 60            |
|      |                   |            | C405     | 教学西楼C座 | 长安校区 | 多媒体教室 | 40            |
|      |                   | ▶ 占用状态     | ↓ ▼ 状态明细 |        |      |       | 1 - 20 of 219 |

选择"公共服务"——"空闲教室查询",通过筛选条件查看需要使用时间的教室空闲情况。

| NORTHWESTERN POL | <b>また学</b><br>YTECHNICAL UNIVERSITY 本系 | 斗教学管理系统 |       |                                | ■■■ ■■■ ■ ■ ■ ■ ₩₩₩₩₩₩₩₩₩₩₩₩₩₩₩₩₩₩₩₩₩₩ | ◆我的账户 ◎ 首页 |
|------------------|----------------------------------------|---------|-------|--------------------------------|----------------------------------------|------------|
| * 我的学业           |                                        |         |       | the local of the second second |                                        |            |
| - 公共服务           |                                        |         |       | 空闲教室查询                         |                                        |            |
| ○ 教安体田様1日        | 教室类型                                   | 名称: ~   |       |                                | 校区:                                    |            |
| ◎ 纵至过用 侗 / 元     | 教                                      | 学楼: ~   |       |                                | 教室容量(≥):                               |            |
| ○空闲教室查询          | 教室                                     | 名称:     |       |                                | *时间周期: 每 1 天 ~                         |            |
| ○ 全校培养方案査询       | *教室使用                                  | 日期: 💼 - | (年月日) |                                | * 教室使用时间:   00:00 - 00:00 (时:分)        |            |
|                  |                                        |         |       | 查询 重置                          |                                        |            |
| ◎ 站内消息           |                                        |         |       | -                              |                                        |            |
|                  |                                        |         |       |                                |                                        |            |
|                  |                                        |         |       |                                |                                        |            |
|                  |                                        |         |       |                                |                                        |            |
|                  |                                        |         |       |                                |                                        |            |
|                  |                                        |         |       |                                |                                        |            |
|                  |                                        |         |       |                                |                                        |            |
|                  |                                        |         |       |                                |                                        |            |
| 4                |                                        |         |       |                                |                                        |            |
|                  |                                        |         |       |                                |                                        |            |
|                  |                                        |         |       |                                |                                        |            |
|                  |                                        |         |       |                                |                                        |            |
|                  |                                        |         |       |                                |                                        |            |
|                  |                                        |         |       |                                |                                        |            |
|                  |                                        |         |       |                                |                                        |            |
|                  |                                        |         |       |                                |                                        |            |
|                  |                                        |         |       |                                |                                        |            |
|                  |                                        |         |       |                                |                                        |            |
|                  |                                        |         |       |                                |                                        |            |
|                  |                                        |         |       |                                |                                        |            |
|                  |                                        |         |       |                                |                                        |            |
|                  |                                        |         |       |                                |                                        |            |
|                  |                                        |         |       |                                |                                        |            |

### 二十、如何查询全校的所有专业培养方案?

选择"公共服务"——"全校培养方案查询",可以了解各年级、各专业的培养方案。

|     | ■查询条件 | 局批量打6 | □ 🗙 导出课程 |      |      |          |                  | <b>1</b> - <b>20</b> of | 340 后页> 末ī |
|-----|-------|-------|----------|------|------|----------|------------------|-------------------------|------------|
| _   | 年级:   |       | 年级       | 学历层次 | 学生类别 | 院系       | <b></b> 专业       | 方向                      | 学制         |
|     | 学历层次: | ~ □   | 2015     | 本科   | 本科生  | 航空学院     | 航空工程(国际班)[0110]  |                         | 4          |
|     | 学生类别: | ~ 🗆   | 2015     | 本科   | 本科生  | 航海学院     | 水声工程 [0307]      |                         | 4          |
| 14- | 院系:   | ~ 🗆   | 2015     | 本科   | 本科生  | 机电学院     | 产品设计 [0509]      |                         | 4          |
| 间   | 专业:   | ~ 🗆   | 2015     | 本科   | 本科生  | 动力与能源学院  | 飞行器动力工程 [0701]   |                         | 4          |
|     | 方向:   | ~ D   | 2015     | 本科   | 本科生  | 电子信息学院   | 探测制导与控制技术 [0803] |                         | 4          |
|     | 计划类型: | ~ 🗆   | 2015     | 本科   | 本科生  | 理学院      | 高分子材料与工程 [1108]  |                         | 4          |
|     | 重置 査询 |       | 2015     | 本科   | 本科生  | 管理学院     | 工商管理 [1201]      |                         | 4          |
|     |       |       | 2015     | 本科   | 本科生  | 人文与经法学院  | 国际经济与贸易 [1303]   |                         | 4          |
|     |       |       | 2015     | 本科   | 本科生  | 软件与微电子学院 | 软件工程* [1401]     |                         | 4          |
|     |       |       | 2015     | 本科   | 本科生  | 生命学院     | 生物技术 [1501]      |                         | 4          |
|     | -     |       | 2015     | 本科   | 本科生  | 航天学院     | 飞行器动力工程 [0203]   |                         | 4          |
|     |       |       | 2015     | 本科   | 本科生  | 教育实验学院   | 本硕实验班 [HC00]     | 航空航天大类                  | 4          |
|     | 4     |       | 2015     | 本科   | 本科生  | 航空学院     | 飞行器设计与工程 [0101]  |                         | 4          |
|     |       |       | 2015     | 本科   | 本科生  | 外国语学院    | 英语 [1601]        |                         | 4          |
|     |       |       | 2015     | 本科   | 本科生  | 人文与经法学院  | 法学 [1305]        |                         | 4          |
|     |       |       | 2015     | 本科   | 本科生  | 管理学院     | 市场营销 [1202]      |                         | 4          |
|     |       |       | 2015     | 本科   | 本科生  | 管理学院     | 信息管理与信息系统 [1203] |                         | 4          |
|     |       |       | 2015     | 本科   | 本科生  | 管理学院     | 会计学 [1204]       |                         | 4          |
|     |       |       | 2015     | 本科   | 本科生  | 管理学院     | 工程管理 [1205]      |                         | 4          |
|     |       |       | 2015     | 本科   | 本科生  | 计算机学院    | 电子商务 [1002]      |                         | 4          |
|     |       | ☐批量打印 | □ 🗶 导出课程 |      |      |          |                  | 1 - 20 of               | 340 后页> 末页 |